## Arbitrary Function Generator Module

AFG-125/225/125P/225P

USER MANUAL GW INSTEK PART NO. 82DS-23042EA1

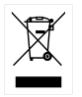

ISO-9001 CERTIFIED MANUFACTURER

G≝INSTEK

#### August 2014

This manual contains proprietary information, which is protected by copyright. All rights are reserved. No part of this manual may be photocopied, reproduced or translated to another language without prior written consent of Good Will company.

The information in this manual was correct at the time of printing. However, Good Will continues to improve products and reserves the rights to change specification, equipment, and maintenance procedures at any time without notice.

## **Table of Contents**

| SAFETY INSTR        | UCTIONS                        | •••••• | . 4 |
|---------------------|--------------------------------|--------|-----|
| GETTING STAF        | RTED                           |        | . 8 |
|                     | AFG-125/225/125P/225P Overview | 9      |     |
|                     | Panel Overview                 | 12     |     |
|                     | DS2-FH1 Housing Installation   | 14     |     |
|                     | Module Installation/Removal    | 15     |     |
|                     | USB Configuration              | 17     |     |
|                     | AFG App Installation           | 18     |     |
|                     | Uninstalling the AFG App       | 19     |     |
| <b>OUICK REFERI</b> | ENCE                           |        | 20  |
|                     | Options Menu Tree              | 21     |     |
| OPERATION           |                                |        | 25  |
|                     | Basic Operation                | 26     |     |
|                     | Modulation                     | 40     |     |
|                     | Sweep                          | 50     |     |
|                     | Burst                          | 53     |     |
|                     | ARB                            | 56     |     |
|                     | Power Supply Function          | 70     |     |
| APPENDEX            |                                |        | 71  |
|                     | Dimensions                     | 71     |     |
|                     | Preset ARB Waveform            | 72     |     |
|                     | Declaration of Conformity      | 80     |     |
| INDEX               |                                |        | 81  |

# **SAFETY INSTRUCTIONS**

This chapter contains important safety instructions that should be followed when operating and storing the function generator. Read the following before any operation to ensure your safety and to keep the function generator in the best condition.

#### Safety Symbols

These safety symbols may appear in this manual or on the instrument.

|          | Warning: Identifies conditions or practices that could result in injury or loss of life.                                                 |
|----------|----------------------------------------------------------------------------------------------------|
|          | Caution: Identifies conditions or practices that<br>could result in damage to the function generator or<br>to other objects or property. |
| <u>Á</u> | DANGER High Voltage                                                                                                    |
| Ĺ        | Attention: Refer to the Manual                                                                                                    |
|          | Protective Conductor Terminal                                                                                                    |
| <u> </u> | Earth (Ground) Terminal                                                                                                    |
|          | DANGER Hot Surface                                                                                                    |

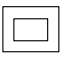

Double Insulated

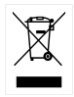

Do not dispose electronic equipment as unsorted municipal waste. Please use a separate collection facility or contact the supplier from which this instrument was purchased.

#### Safety Guidelines

| General<br>Guideline | • Do not place heavy objects on the instrument.                                                       |
|----------------------|----------------------------------------------------------------------------------------------------|
|                      | • Do not place flammable objects on the instrument.                                                   |
| Z CAUTION            | <ul> <li>Avoid severe impact or rough handling that<br/>may damage the function generator.</li> </ul> |
|                      | • Avoid discharges of static electricity on or near the function generator.                           |
|                      | • Use only mating connectors, not bare wires, for the terminals.                                      |
|                      | • The instrument should only be disassembled by a qualified technician.                               |
| Power Supply         | • DC Input voltage: 5V/2A.                                                                            |
|                      | • Do not exceed an input voltage of 5V±5%.                                                            |
| Fuse                 | • Fuse type: F3.15A/125V.                                                                             |
|                      | • Only qualified technicians should replace the fuse.                                                 |
|                      | • To ensure fire protection, replace the fuse only with the specified type and rating.                |
|                      | • Disconnect the power and all test leads before replacing the fuse.                                  |
|                      | <ul> <li>Make sure the cause of fuse blowout is fixed<br/>before replacing the fuse.</li> </ul>       |

| Cleaning the function    | • Disconnect the power cord before cleaning the function generator.                                                                                                    |  |  |
|--------------------------|----------------------------------------------------------------------------------------------------|--|--|
| generator                | • Use a soft cloth dampened in a solution of mild detergent and water. Do not spray any liquid into the function generator.                                                                                                    |  |  |
|                          | • Do not use chemicals containing harsh products such as benzene, toluene, xylene, and acetone.                                                                                                    |  |  |
| Operation<br>Environment | <ul> <li>Location: Indoor, no direct sunlight, dust free,<br/>almost non-conductive pollution (Note below)<br/>and avoid strong magnetic fields.</li> </ul>                                                                                                    |  |  |
|                          | • Relative Humidity: < 80%                                                                                                    |  |  |
|                          | • Altitude: < 2000m                                                                                                    |  |  |
|                          | • Temperature: 0°C to 40°C                                                                                                    |  |  |
|                          | (Pollution Degree) EN 61010-1:2010 specifies pollution degrees and their requirements as follows. The function generator falls under degree 2.                                                                                                    |  |  |
|                          | Pollution refers to "addition of foreign matter, solid, liquid, or gaseous (ionized gases), that may produce a reduction of dielectric strength or surface resistivity".                                                                                                    |  |  |
|                          | <ul> <li>Pollution degree 1: No pollution or only dry, non-conductive<br/>pollution occurs. The pollution has no influence.</li> </ul>                                                                                                    |  |  |
|                          | <ul> <li>Pollution degree 2: Normally only non-conductive pollution<br/>occurs. Occasionally, however, a temporary conductivity caused<br/>by condensation must be expected.</li> </ul>                                                                                                    |  |  |
|                          | <ul> <li>Pollution degree 3: Conductive pollution occurs, or dry, non-<br/>conductive pollution occurs which becomes conductive due to<br/>condensation which is expected. In such conditions, equipment<br/>is normally protected against exposure to direct sunlight,<br/>precipitation, and full wind pressure, but neither temperature<br/>nor humidity is controlled.</li> </ul> |  |  |
| Storage                  | Location: Indoor                                                                                                    |  |  |
| environment              | • Relative Humidity: < 70%                                                                                                    |  |  |
|                          | • Temperature: -10°C ~ 70°C                                                                                                    |  |  |

Disposal

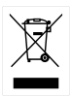

Do not dispose this instrument as unsorted municipal waste. Please use a separate collection facility or contact the supplier from which this instrument was purchased. Please make sure discarded electrical waste is properly recycled to reduce environmental impact.

## **G**ETTING STARTED

This chapter gives a brief overview of how to install the AFG-125/225/125P/225P module onto the GDS-2000A.

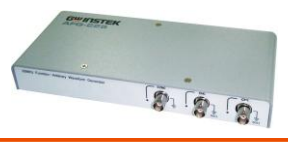

| AFG-125/2   | 225/125P/225P Overview | 9  |
|-------------|------------------------|----|
| ,           | Model Lineup           | 9  |
|             | Main Features          |    |
|             | Accessories            |    |
|             | Optional Accessories   |    |
| Panel Ove   | rview                  | 12 |
|             | Front Panel            |    |
|             | Rear Panel             |    |
| DS2-FH1 H   | Housing Installation   | 14 |
| Module In   | stallation/Removal     | 15 |
| USB Confi   | guration               | 17 |
| AFG App I   | nstallation            |    |
| Uninstallir | ng the AFG App         |    |

## AFG-125/225/125P/225P Overview

The AFG-125, AFG-225, AFG-125P and AFG-225P are arbitrary function generator modules for use with the GDS-2000A series DSOs. The options require the DS2-FH1 module extension bay to secure the module to the DSO. This user manual will explain how to become familiar with the arbitrary function generator modules. The Getting Started chapter will introduce the modules with an overview of the features and installation of the APP and accompanying PC software. The Operation chapter will go over the operation details.

Note1: The AFG-125/225/125P/225P are only supported with GDS-2000A series DSOs with firmware version V1.19 or above installed.

Note2: Throughout this manual *AFG-125* will refer to both the AFG-125 and the AFG-125P, unless stated otherwise. Similarly, *AFG-225* will refer to both the AFG-225 and AFG-225P, unless stated otherwise.

| Model           | AFG-125   | AFG-125P | AFG-225 | AFG-225P |
|-----------------|-----------|----------|---------|----------|
| Frequency Range | 1uHz-25MH | Ηz       |         |          |
| Output Channels | 1         | 1        | 2       | 2        |
| Power Output    | None      | Yes      | None    | Yes      |

#### Model Lineup

Main Features

| Performance             | DDS signal generator                                                            |
|-------------------------|---------------------------------------------------------------------------------|
|                         | • 1µHz resolution over the full range                                           |
|                         | • 20ppm frequency stability                                                     |
|                         | Arbitrary Waveform Capability                                                   |
|                         | 120 MSa/s sample rate                                                           |
|                         | 60 MSa/s repetition rate                                                        |
|                         | 4 k-point waveform length                                                       |
|                         | 4k waveform memory, 10 groups                                                   |
|                         | User-defined output                                                             |
|                         | DWR (Direct waveform reconstruction) capability                                 |
|                         | PC waveform editing                                                             |
| Features                | <ul> <li>Sine, Square, Ramp, Pulse &amp; Noise as standard waveforms</li> </ul> |
|                         | • Internal LIN/LOG sweeps with marker output                                    |
| •                       | • AM, FM, FSK, SUM modulation                                                   |
|                         | Triggered burst function                                                        |
|                         | • Save/recall 10 setup memories                                                 |
|                         | Output overload protection                                                      |
| Interface               | • USB interface as standard                                                     |
|                         | • AWES (arbitrary waveform editing software) PC software                        |
| Power Supply            | • 2.5V/3.3V/5V supply output                                                    |
| (AFG-125P/<br>225P only | • 0.6A current output                                                           |

#### Accessories

| Part Number | Description               |
|-------------|---------------------------|
| DS2-FH1     | Module extension bay      |
| GTL-254     | USB A – USB A/B converter |
|             | Quick start guide         |
|             | CD User manual            |

**Optional Accessories** 

| Part Number | Description               |
|-------------|---------------------------|
| GPA-501     | Power adapter             |
| GTL-246     | USB Type A – Type B cable |
| GTL-201A    | Ground lead               |

## Panel Overview

| Front Panel                                            |                                                                                                    |                                                                               |                                                                                              |  |
|--------------------------------------------------------|----------------------------------------------------------------------------------------------------|-------------------------------------------------------------------------------|----------------------------------------------------------------------------------------------|--|
| Power Supply<br>Status LEDs GND SYNC Output CH1 Output |                                                                                                    |                                                                               |                                                                                              |  |
| Arbitrary Function Generator<br>With DC Power Supply   | Arbitrary Function Generator<br>With DC Power Spepty<br>Or NEED O<br>2.89 J.337 SP OVER LOAD<br>0.000<br>0.0000<br>0.000<br>0.0000<br>0.0000<br>0.00000<br>0.0000<br>0.0000<br>0.00000<br>0.00000 |                                                                               |                                                                                              |  |
| Negative Ou                                            | tput Positive Ou                                                                                                    | tput CH2 Ou                                                                   | itput                                                                                        |  |
| Power Supply<br>Status LEDs                            | FIXED           O         O         O           2.5V         3.3V         5V         OVER LOAD                                                                                                    | These LEDs in<br>status of the p<br>on the AFG-12                             | idicate the immediate<br>ower supply function<br>25/225:                                     |  |
|                                                        |                                                                                                    | 2.5V                                                                          | 2.5V output is on                                                                            |  |
|                                                        |                                                                                                    | 3.5V                                                                          | 3.5V output is on                                                                            |  |
|                                                        |                                                                                                    | 5V                                                                            | 5V output is on                                                                              |  |
|                                                        |                                                                                                    | OVER LOAD                                                                     | Overload condition                                                                           |  |
| Negative Output                                        |                                                                                                    | Negative outp                                                                 | out port                                                                                     |  |
| GND                                                    |                                                                                                    | Ground port                                                                   |                                                                                              |  |
| Positive Output                                        |                                                                                                    | Positive outpu                                                                | ıt port                                                                                      |  |
| SYNC                                                   | SYNC                                                                                                    | Sync output. <i>A</i><br>as the sweep r<br>signal. See pag<br>details or page | A TTL signal is output<br>narker or sync output<br>3e 50 for sweep<br>e 34 for sync details. |  |
| СНІ                                                    |                                                                                                    | CH1 (Signal 1)                                                                | ) output.                                                                                    |  |

## **G**<sup>W</sup>**INSTEK**

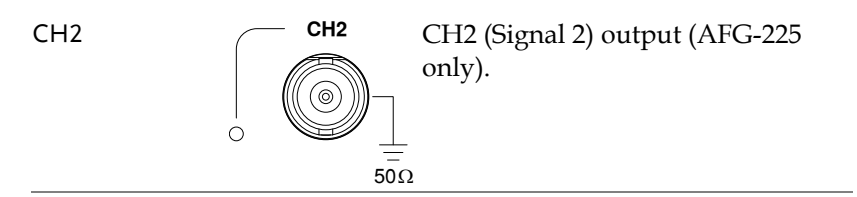

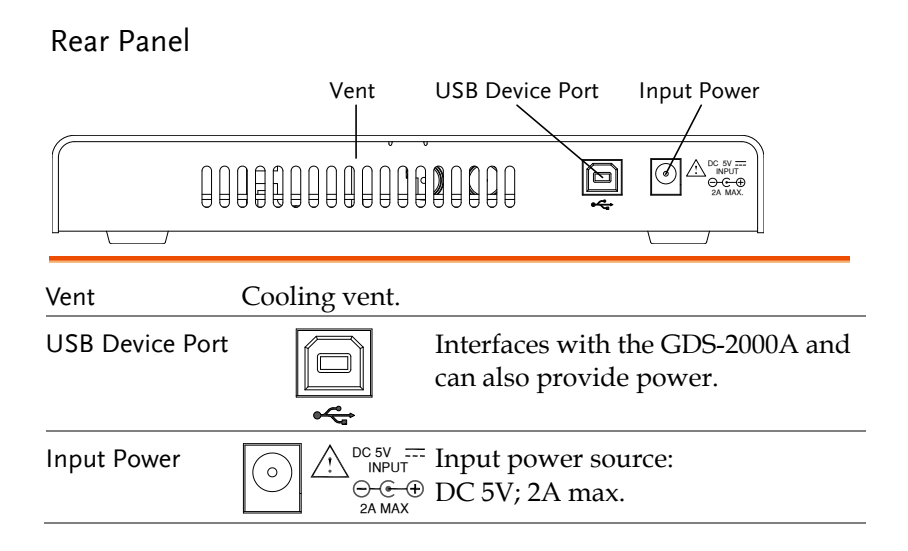

## DS2-FH1 Housing Installation

| Background | The DS2-FH1 consists of 2 housings that are attached to the feet on the underside of the case.          |
|------------|----------------------------------------------------------------------------------------------------|
| Note       | Make sure the power is turned off before installing the AFG-125/225 module.                             |
| Steps      | 1. Slip the housing over the front of the feet on the GDS-2000A.                                        |
|            | 2. Make sure that the rear tab clips securely over the fan vent grid on the rear panel, as shown below. |

3. The AFG-125/225 module is now ready to be installed.

### Module Installation/Removal

| Background | The AFG-125/225 modules are installed into the area that is left between both of the DS2-FH1 housings. |
|------------|----------------------------------------------------------------------------------------------------|
| Note       | Make sure the power is turned off before installing the AFG-125/225 module.                            |

Installation Steps 1. Slide the module into the slot that was created between the DS2-FH1 housings. The front of the module should be facing forwards.

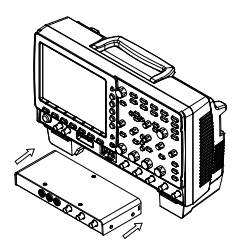

- 2. Make sure the module is secure. The module will click into place when it is inserted properly.
- 3. Make sure the GDS-2000A is turned off before proceeding.
- 4. Connect one end of the GTL-254 USB cable to the rear panel USB Device port and to the USB Host port. Connect the other end to the Device port on the AFG-125/225, as shown below.
- 5. Turn the power back on. The AFG-125/225 will now be accessible in the Option menu.

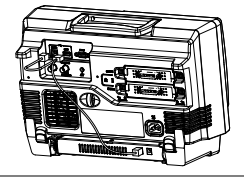

- Removal 1. At the rear of the housings are two tabs. Pull both tabs outwards.
  - 2. The module can now be slid out from the housing (back to front).

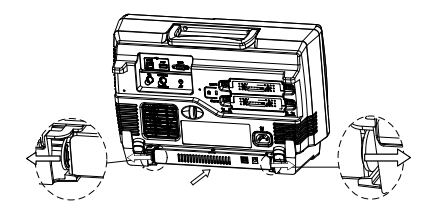

## **USB** Configuration

| Background | The USB Device port needs to be configured to provide power for the AFG-125/225 if an external power supply is not used.                                    |  |  |
|------------|----------------------------------------------------------------------------------------------------|--|--|
| Steps      | <ol> <li>As shown previously in the "AFG-125/225<br/>Module Installation/Removal" section, connect<br/>the GTL-254 USB cable.</li> </ol>                    |  |  |
|            | 2. Press the <i>Utility</i> key then <i>I/O</i> from Utility the bottom menu.                                                                               |  |  |
|            | 3. From the side menu press <i>USB</i><br><i>Device Port</i> and select <i>USB Power</i> .                                                                  |  |  |
|            | USB Power                                                                                                    |  |  |
|            | The port will now supply power to the AFG-125/225.                                                                                                    |  |  |
| Caution    | The USB Device Port should be reconfigured to<br>"Computer" or "Printer" when the AFG-125/225 is not<br>used. Failure to do so may damage the PC or printer |  |  |

when connected in the "USB Power" mode.

GWINSTEK

## AFG App Installation

| Background      | Background Install the AFG app as you would any application<br>for the GDS-2000A series.<br>The AFG app file (AFG.gz) can be found on the<br>User Manual CD under the APP directory. |                              |  |
|-----------------|----------------------------------------------------------------------------------------------------|------------------------------|--|
|                 |                                                                                                    |                              |  |
|                 | For the latest files and information for<br>applications, see the GW Instek webs<br>www.gwinstek.com or contact your r<br>distributor.                                               | te:<br>learest               |  |
| Steps           | 1. Make sure the DS2-FH1 and AFG-<br>installed and turned on.                                                                                                    | 125/225 are                  |  |
| Panel Operation | 2. Insert a USB flash drive that has<br>the AFG app file (AFG.gz) copied<br>onto it into the front panel USB<br>port.                                                                |                              |  |
|                 | 3. Press the <i>Utility</i> key then the <i>File Utilities</i> soft-key.                                                                                                    | Utility<br>File<br>Utilities |  |
|                 | 4. Navigate to the desired file in the USB file path.                                                                                                    | VARIABLE                     |  |
|                 | When the AFG.gz file has been found, press the <i>Select</i> key twice to start the installation.                                                                                    | Select                       |  |

- 5. The installation will complete in a few seconds. When finished a pop-up message will appear asking you to restart the GDS-2000A.
- 6. Restart the GDS-2000A.

## Uninstalling the AFG App

| Background      | The AFG app can be uninstalled from the TEST menu, like the other optional apps.                     |  |  |
|-----------------|----------------------------------------------------------------------------------------------------|--|--|
| Panel Operation | 1. Press the <i>Test</i> key.                                                                        |  |  |
|                 | 1. Press the <i>APP</i> button from the bottom menu.                                                 |  |  |
|                 |                                                                                                    |  |  |
|                 | 2. Press <i>Uninstall</i> on the side menu twice. Once to select and once to confirm uninstallation. |  |  |

3. The uninstallation process is complete when a message showing "Please turn off the oscilloscope and turn on again" appears.

# 

This chapter describes the menu tree for the AFG-125/225.

| Options Menu Tree                                | 21 |
|--------------------------------------------------|----|
| • Option Key                                     |    |
| Arbitrary Function Generator                     |    |
| Arbitrary Function Generator – Signal 1/2 Setup. |    |
| Arbitrary Function Generator – MOD part II       | 24 |
| Power Supply                                     | 24 |

## **Options Menu Tree**

#### Option Key

Accesses the functions in the Option menu.

Option

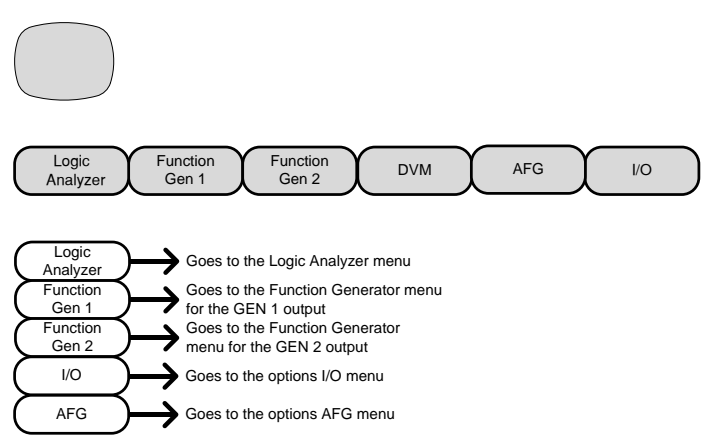

\*Note: Any option that is not installed/turned on will be grayed-out.

#### Arbitrary Function Generator

Set up the AFG-225/125 arbitrary function generator.

Note: The Power Supply function is only available for the AFG-125P and AFG-225P  $\,$ 

The Dual Chan and Sync Setup functions are only available for the AFG-225 and AFG-225P.

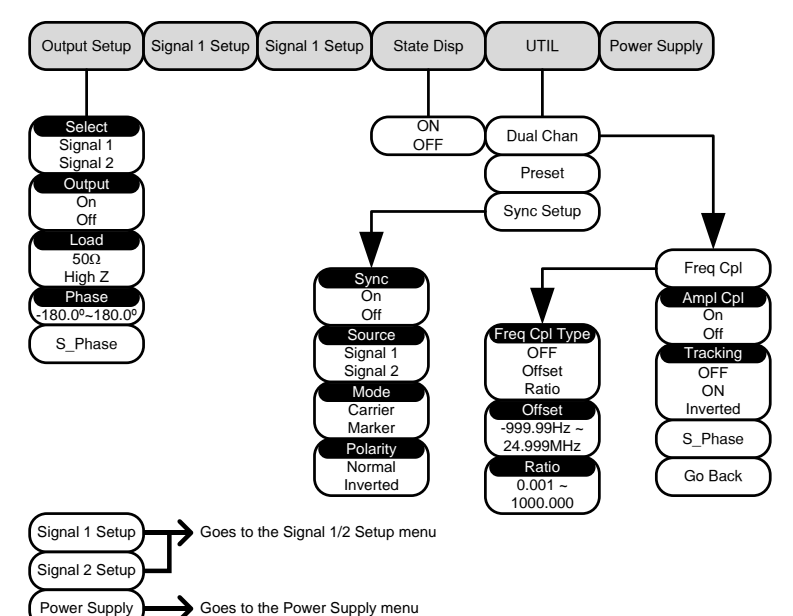

#### Arbitrary Function Generator - Signal 1/2 Setup

Setup the signal type for each channel. From the AFG Arbitrary Function Generator menu on page 22.

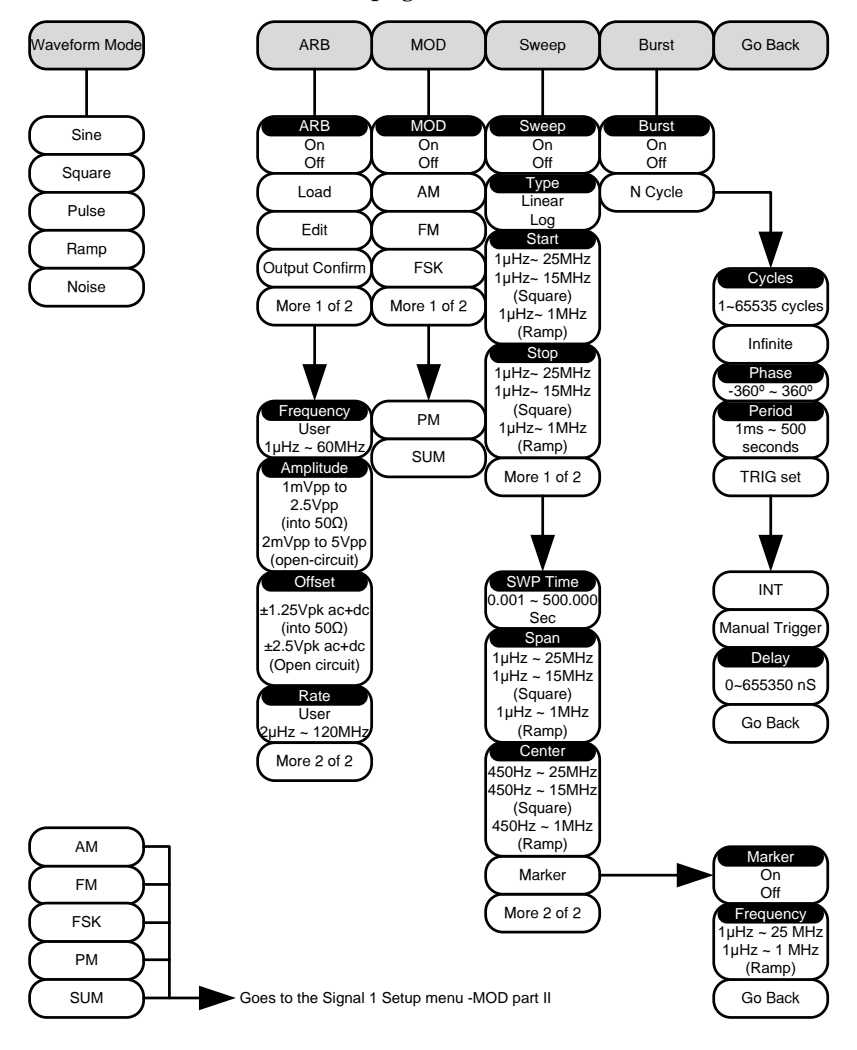

#### Arbitrary Function Generator – MOD part II

Configures AM, FM, FSK, PM or SUM modulation. From the Arbitrary Function Generator – Signal 1/2 Setup – MOD menu on page 23.

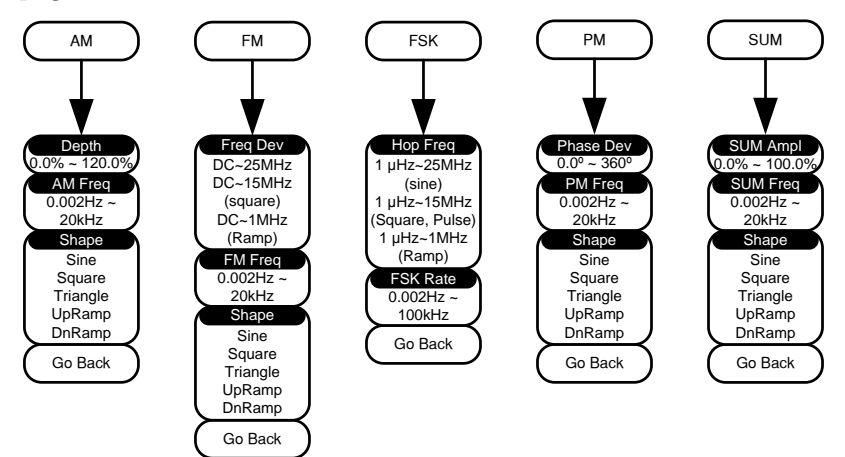

#### Power Supply

Power supply menu for the AFG-125P and AFG-225P.

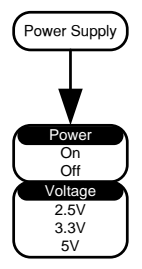

## OPERATION

| <b>Basic Operatio</b> | n                                             | . 26         |
|-----------------------|-----------------------------------------------|--------------|
| •                     | Entering the AFG Menu                         | 26           |
|                       | State Display                                 | 27           |
|                       | Selecting a Basic Waveform                    | 28           |
|                       | Turning the Output On                         | 29           |
|                       | Dual Channel Tracking                         | 31           |
|                       | Recalling the Preset Settings                 | 33           |
|                       | Sync Setup                                    | 34           |
| Modulation            |                                               | 40           |
| modulation            | AM Modulation                                 | 40           |
|                       | FM Modulation                                 | 42           |
|                       | FSK Modulation                                |              |
|                       | PM Modulation                                 |              |
|                       | SUM Modulation                                | 48           |
| Sween                 |                                               | 50           |
| онсер                 | Sweep                                         | 50           |
| Burst                 |                                               | 53           |
|                       | Burst Waveform                                | 53           |
| ARB                   |                                               | 56           |
| /                     | Loading a Preset ARB Waveform                 | - <b>5</b> 6 |
|                       | Creating/Editing a Preset ARB Waveform        |              |
|                       | Setting ARB Output Length                     |              |
|                       | Setting ARB Frequency Rate Amplitude & Offset |              |

## **Basic Operation**

#### Entering the AFG Menu

| Background      | Like th<br>option<br>key. | e other c<br>can be a                                                                                                    | options<br>ccessed                        | for the<br>via the                                                                                   | GDS-200<br>front pa                                                                                  | 00A, the AFG<br>anel option |
|-----------------|---------------------------|----------------------------------------------------------------------------------------------------|-------------------------------------------|----------------------------------------------------------------------------------------------------|----------------------------------------------------------------------------------------------------|-----------------------------|
| Panel Operation | 1. Pres                   | ss the Op                                                                                                    | otion ke                                  | y.                                                                                                   |                                                                                                    | Option                      |
|                 | 2. Presto e mensho        | ss <i>AFG</i> fr<br>nter the<br>יע. (The<br>wn beloי                                                                                                    | rom the<br>first lev<br>model<br>w the ic | e bottom<br>rel of the<br>type wi<br>on)                                                             | n menu<br>e AFG<br>ll be                                                                             | AFG<br>AFC-225              |
| AFG Menu        |                           |                                                                                                    |                                           |                                                                                                    | Stop                                                                                                 | 10 Sep 2013<br>17:44:32     |
|                 | George Stury              | Signe 11 OUT Store<br>FREQ : 1990, 9990<br>ARDP : 1AVpp<br>Offset : 0, 904c<br>Angr<br>Angr<br>Angr<br>(1)<br>(2)<br>(2)<br>(3)<br>(3)<br>(3)<br>(3)<br>(3)<br>(3)<br>(3)<br>(3 | Big Hz<br>1/FPEQ )<br>Signal 2<br>Setup   | Sime 12 0<br>PRO: 100<br>AUDIA: 2.0<br>Offact: 9<br>Phase: 0.1<br>Amply<br>onset<br>State Disp<br>ON | 17 Solution<br>10.08000000 Hz<br>1000pp<br>0040c<br>17 FRED<br>17 FRED<br>17 FRED<br>17 FRED<br>UTIL | Со Васк                     |

#### State Display

Background The state display function provides a visual display of the status of each channel and the function that is used.

The state display is on by default.

The state display is also used as a visual guide when editing/creating an ARB waveform.

#### State Display

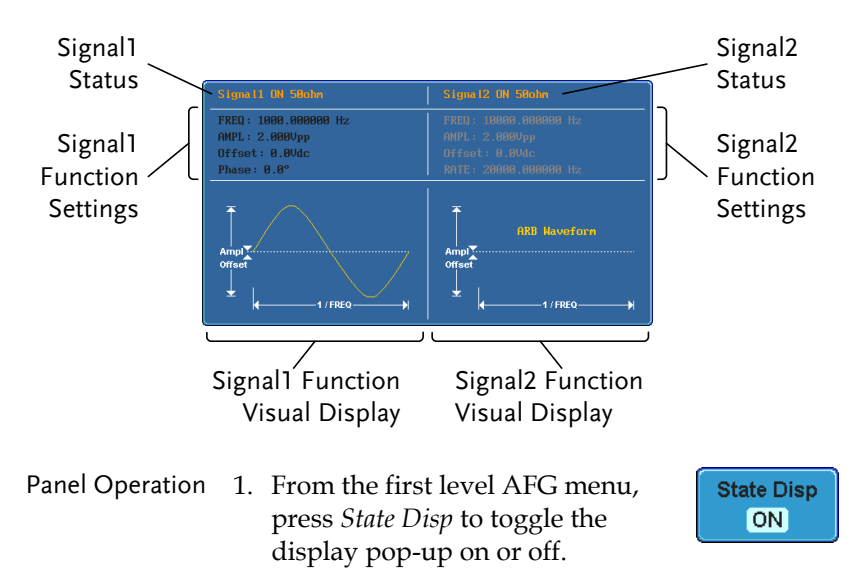

### Selecting a Basic Waveform

| Background                                                                                                    | The AFG-125/225 can output 5 different types of basic waveforms: Sine, Square, Pulse, Ramp, Noise. |                                                                                                    |                                                                                                    |  |  |
|----------------------------------------------------------------------------------------------------|----------------------------------------------------------------------------------------------------|----------------------------------------------------------------------------------------------------|----------------------------------------------------------------------------------------------------|--|--|
|                                                                                                    | The<br>can<br>mo<br>for                                                                            | e basic waveforms can be output as<br>be used as the baseband waveform<br>dulation functions or as the primary<br>the sweep and burst functions.        | orms can be output as is or they<br>he baseband waveforms for the<br>tions or as the primary waveforms<br>d burst functions. |  |  |
| Connection 1. The AFG-125/225 arbitrary function output channels, CH1 and CH2. E can be selected individually. |                                                                                                    | The AFG-125/225 arbitrary function<br>output channels, CH1 and CH2. Eac<br>can be selected individually.                                                | n has 2<br>ch output                                                                                                    |  |  |
|                                                                                                    | 2.                                                                                                 | Connect a BNC cable<br>to the appropriate<br>output (CH1 or CH2).                                                                                       |                                                                                                    |  |  |
| Panel Operation                                                                                                | 1.                                                                                                 | From the first level AFG menu,<br>select <i>Signal 1 Setup</i> or <i>Signal 2</i><br><i>Setup</i> from the bottom menu to<br>select the output channel. | Signal 1<br>Setup                                                                                                    |  |  |
|                                                                                                    | 2.                                                                                                 | Press <i>Waveform Mode</i> from the<br>bottom menu and then select a<br>waveform from the side menu.<br>Waveforms Sine, Square, Pulse Ra                | Waveform<br>Mode<br>mp, Noise                                                                                                |  |  |
|                                                                                                    | 3.                                                                                                 | See page 29 to set the output<br>settings and turn the output on.                                                                                       | Page 29                                                                                                    |  |  |

### Turning the Output On

| Background | <ul><li>The AFG-125/225 can output 5 different types of basic waveforms: Sine, Square, Pulse, Ramp, Noise.</li><li>The basic waveforms can be output as is or they can be used as the baseband waveforms for the modulation functions or as the primary waveforms for the sweep and burst functions.</li></ul> |  |  |
|------------|----------------------------------------------------------------------------------------------------|--|--|
|            |                                                                                                    |  |  |
| Connection | 1. The AFG-125/225 arbitrary function has 2 output channels, CH1 and CH2. Each output can be selected individually.                                                                                                    |  |  |
|            | 2. Connect a BNC cable to the appropriate output (CH1 or CH2).                                                                                                    |  |  |
| Steps      | 1. Press the <i>Output Setup</i> key to set <b>Output</b> the amplitude.                                                                                                    |  |  |
|            | 2. From the side menu choose the output parameters                                                                                                    |  |  |
|            | Select<br>Signal 1 Output:                                                                                                    |  |  |
|            | Signal 1: CH1<br>Signal 2: CH2                                                                                                    |  |  |
|            | Output<br>On Off Signal on/off.                                                                                                    |  |  |
|            | Load Sets the output impedance to $50\Omega$ or High Z.                                                                                                    |  |  |

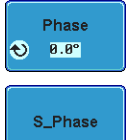

Sets the output phase relative to  $0^{\circ}\!.$ 

Synchronizes the phase of both channels on dual channel models.

The signal will be output as soon as the output is turned on.

### Dual Channel Tracking

| Background                | As only the AFG-225 has dual channels, it has a number of tracking functions not available on the AFG-125. The tracking functions are listed below. |                                                                                                    |  |
|---------------------------|----------------------------------------------------------------------------------------------------|----------------------------------------------------------------------------------------------------|--|
| Dual Channel<br>Functions | Function                                                                                                    | Description                                                                                                    |  |
|                           | Frequency Coupling                                                                                                    | Frequency coupling will<br>couple the channel outputs by<br>frequency. Frequency<br>coupling can be achieved by<br>frequency offset or by a<br>frequency ratio.                                                                                                  |  |
|                           | Amplitude Coupling                                                                                                    | Amplitude coupling will<br>couple the both channel<br>outputs by amplitude. Any<br>changes in amplitude in one<br>channel is reflected in the<br>other channel.                                                                                                  |  |
|                           | Tracking                                                                                                    | There are two tracking modes<br>ON and Inverted. When<br>turned on, tracking performs<br>frequency and amplitude<br>tracking so the channels<br>behave as a single channel.<br>When set to inverted, the one<br>channel will output the<br>inverse of the other. |  |
|                           | S_Phase S_Phase will synchronize the phase of both channels.                                                                                        |                                                                                                    |  |
| Steps                     | 1. From the first level AFG menu, press <i>UTIL</i> and then press <i>Dual Chan</i> on the side menu.                                               |                                                                                                    |  |

2. From the side menu choose the relevant tracking function(s):

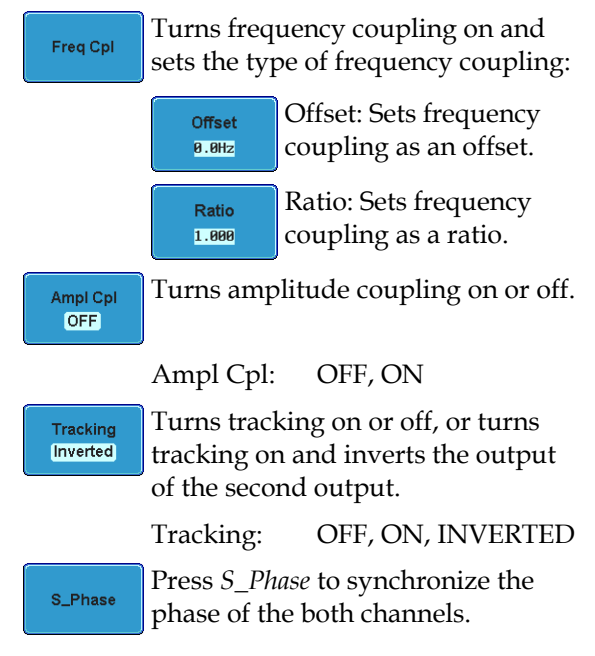

### Recalling the Preset Settings

| Background      | Recalling the preset settings will effectively reset<br>the settings to the factory defaults. |                 |  |  |
|-----------------|-----------------------------------------------------------------------------------------------|-----------------|--|--|
| Dresst Sattings | Waveform Mode                                                                                 | Sine            |  |  |
| Preset Settings | Frequency                                                                                     | 1kHz            |  |  |
|                 | Amplitude                                                                                     | 1.000Vpp        |  |  |
|                 | Offset                                                                                        | 0.0Vdc          |  |  |
|                 | Phase                                                                                         | 0.0°            |  |  |
|                 | Load                                                                                          | 50Ω             |  |  |
|                 | Output                                                                                        | Off             |  |  |
|                 | ARB                                                                                           | Off             |  |  |
|                 | MOD                                                                                           | Off             |  |  |
|                 | Sweep                                                                                         | Off             |  |  |
|                 | Burst                                                                                         | Off             |  |  |
|                 | Frequency Coupling*                                                                           | Off             |  |  |
|                 | Amplitude Coupling*                                                                           | Off             |  |  |
|                 | Tracking*                                                                                     | Off             |  |  |
|                 | *Only applicable to the AFG-225.                                                              |                 |  |  |
| Steps           | 1. From the first level of menu, press <i>UTIL</i> .                                          | of the AFG UTIL |  |  |
|                 | 2. Press <i>Preset</i> . The preset settings will be recalled straight away.                  |                 |  |  |

| Sync Setup            |                                                                                                    |                                                                                                    |  |
|-----------------------|----------------------------------------------------------------------------------------------------|----------------------------------------------------------------------------------------------------|--|
| Background            | The sync output signal is output from the SYNC<br>port on the front panel. The sync output signal is<br>based on either the channel 1 or channel 2 output<br>signals. Each periodic type of waveform output<br>function has an associated sync output signal. |                                                                                                    |  |
|                       | The characteristics the selected signal s                                                                                                    | of the sync output depend on source.                                                                                                    |  |
| Sync Signal<br>Output | Sine, Square, Pulse,<br>Ramp Source                                                                                                    | For these types of waveforms,<br>the sync output is a square<br>wave pulse. The pulse is high<br>for the positive transition of<br>the waveform and low for the<br>negative transition. The signal<br>is a TTL level signal. |  |
|                       | Sine output                                                                                                    | ov                                                                                                    |  |
|                       | SYNC output                                                                                                    | 0v                                                                                                    |  |

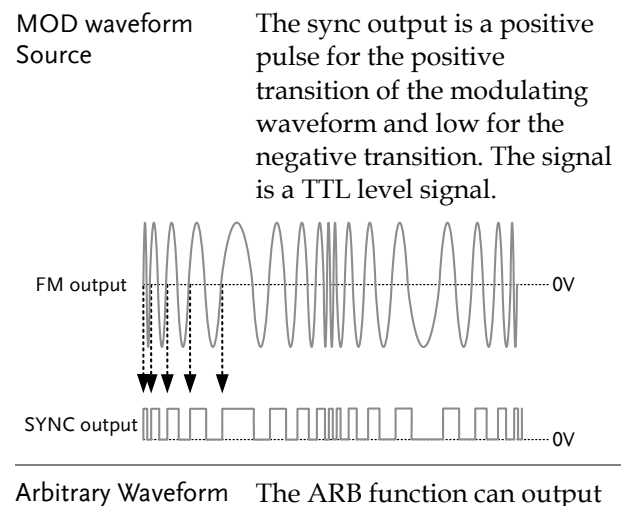

Arbitrary Waveform The AR Source either consignals.

either carrier or marker signals.

Carrier: The sync output is a single TTL positive pulse for the positive transition of the ARB waveform and low for the negative transition.

Marker: A single TTL level positive pulse is output at the start of each period of the ARB waveform.

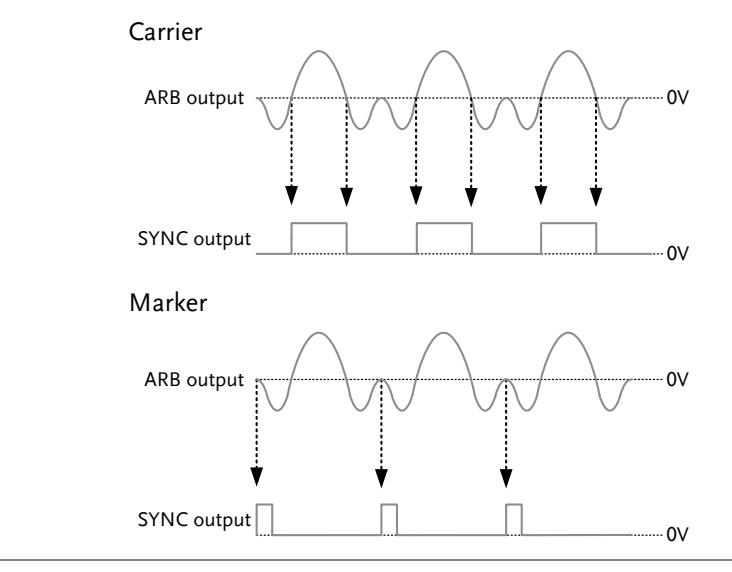

Sweep Source

The sweep function can output either carrier or marker signals.

Carrier: The sync signal output is a positive TTL level pulse for the positive transition of the sweep waveform and low for the negative transition.

Marker: The marker signal output is a TTL level positive pulse from the "marker" frequency to the stop frequency and a low level signal from the start frequency to the "marker" frequency. See page 50 to set the marker settings.
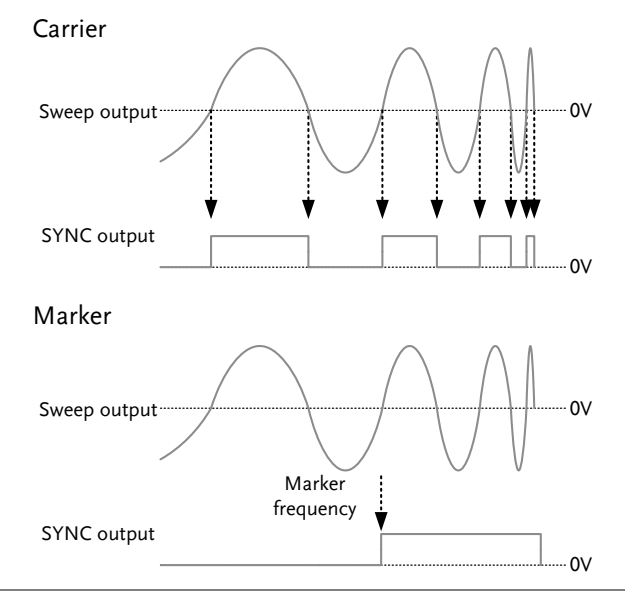

Burst Source Like the sweep function, the burst function can output Carrier or Marker signals from the SYNC output. Carrier: The sync signal output is a positive TTL level pulse for the positive transition (0V and above) of the burst waveform and low for the negative transition. Marker: The marker signal output is a TTL level positive

output is a TTL level positive pulse for the duration of the burst period and low for the remainder of waveform period

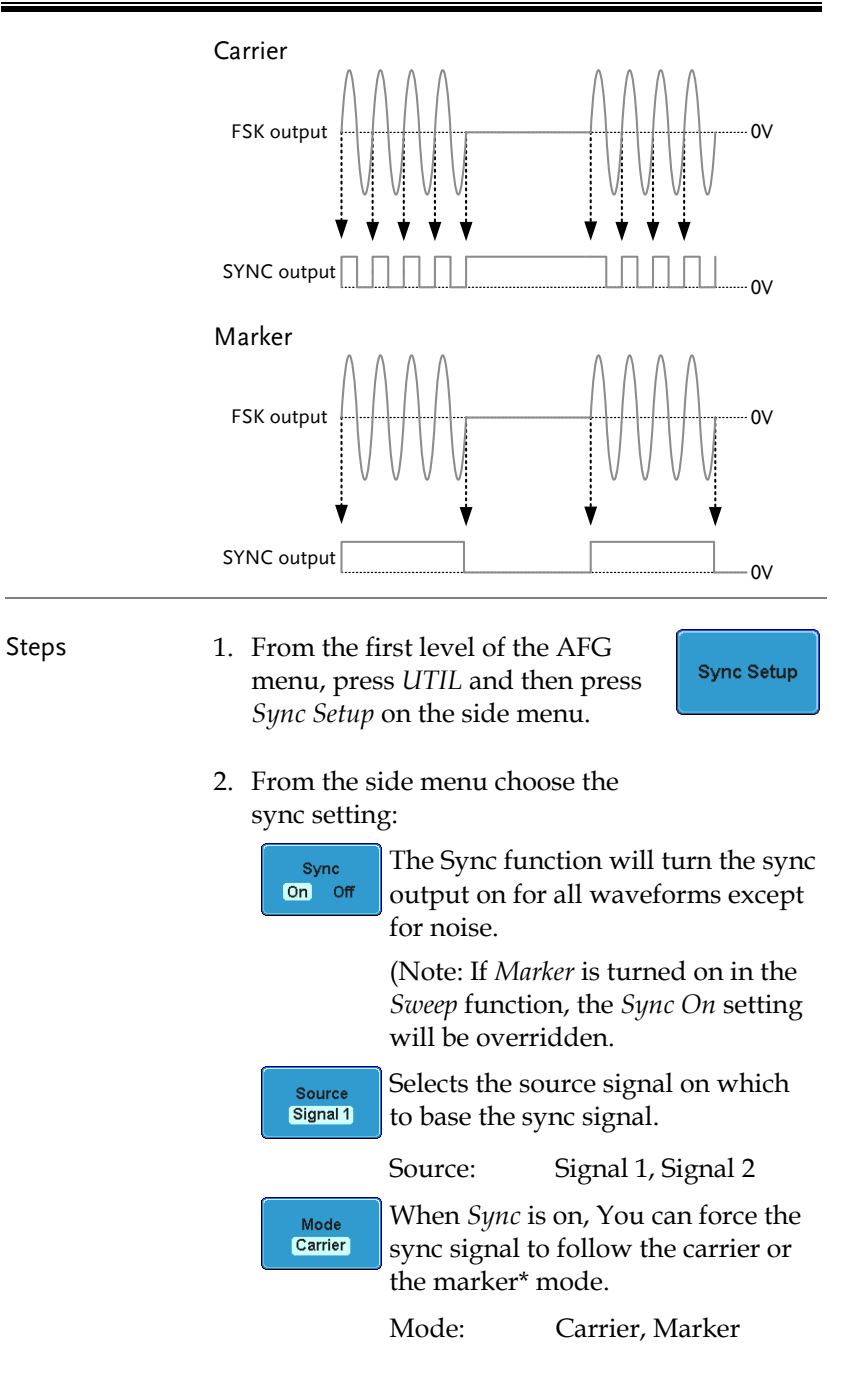

## **G**<sup>w</sup>**INSTEK**

|           | Polarity Normal The polarity can be set to Normal or Inverted.                                                                                                    |
|-----------|----------------------------------------------------------------------------------------------------|
|           | Polarity: Normal, Inverted                                                                                                    |
| Note Note | The marker mode can only be used for the ARB and mod waveforms.                                                                                                    |
|           | For the Sweep function, the marker output must be<br>turned on in the Sweep function menu. It cannot be<br>activated in the Sync Setup menu. See page 51 to turn<br>the marker option on. |

## Modulation

### AM Modulation

| Background | The AM Modulation function can set the carrier frequency (AM Freq), amplitude modulation depth (Depth) and carrier waveform (Shape).                |
|------------|----------------------------------------------------------------------------------------------------|
| Steps      | 1. Set the carrier waveform and Page 26 frequency. You can set the carrier waveform and frequency in the <i>Selecting a Basic Waveform</i> section. |
|            | 2. From the first level of the AFG menu, press the <i>Signal 1 Setup</i> or <i>Signal 2 Setup</i> key to select the signal source.                  |
|            | 3. From the bottom menu press MOD.                                                                                                    |
|            | 4. From the side menu turn $MOD$ On and then select the $AM$ modulation.                                                                            |
|            | AM                                                                                                    |
| Note       | Only one modulation mode can be active at any one                                                                                                   |

Only one modulation mode can be active at any one time. The function generator also will not allow sweep, burst or ARB mode to be used with a modulation function. Activating a modulation mode will turn the previous modulation mode off.

5. Select the AM parameters from the side menu:

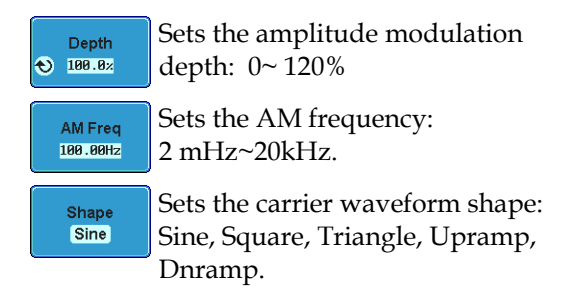

6. See page 29 to set the output Page 29 settings and turn the output on.

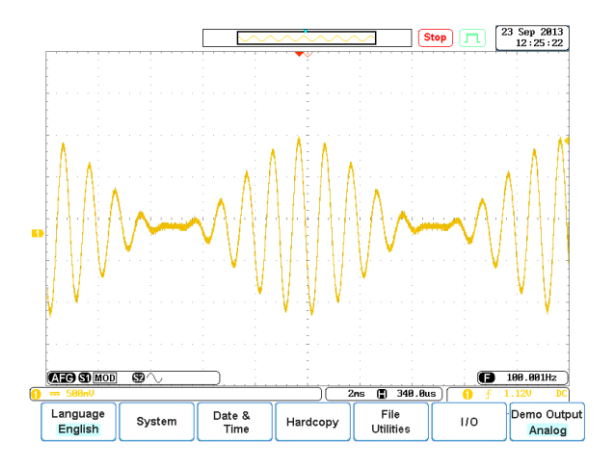

Amplitude Modulation

#### Example

### FM Modulation

| Background | The FM Modulation function can set the frequency (FM Freq), frequency deviate DEV) and carrier waveform (Shape).                            | he carrier<br>tion (FM |
|------------|----------------------------------------------------------------------------------------------------|------------------------|
| Steps      | 1. Set the carrier waveform and frequency. You can set the carrier waveform and frequency in the <i>Selecting a Basic Waveform</i> section. | Page 26                |
|            | 2. From the first level of the AFG menu, press the <i>Signal 1 Setup</i> or <i>Signal 2 Setup</i> key to select the signal source.          | Signal 1<br>Setup      |
|            | 3. From the bottom menu press <i>MOD</i> .                                                                                                  | MOD                    |
|            | <ol> <li>From the side menu turn MOD On<br/>and then select the FM<br/>modulation.</li> </ol>                                               | MOD<br>On Off          |
|            |                                                                                                    | FM                     |
| Note       | Only one modulation mode can be active                                                                                                    | e at any one           |

Only one modulation mode can be active at any one time. The function generator also will not allow sweep, burst or ARB mode to be used with a modulation function. Activating a modulation mode will turn the previous modulation mode off.

5. Select the FM parameters from the side menu:

Example

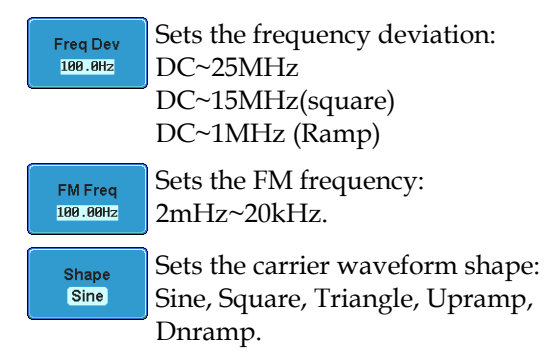

6. See page 29 to set the output Page 29 settings and turn the output on.

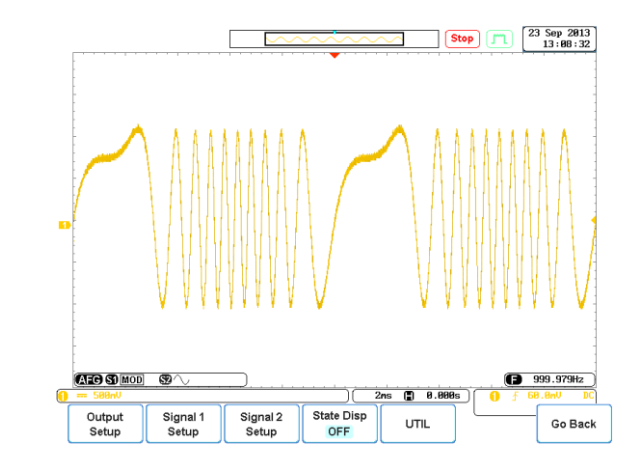

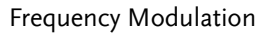

### **FSK Modulation**

| Background | Th<br>fre<br>ke<br>jur<br>fre<br>fre | e FSK Modulation function can set the<br>equency (FSK Hop) and the frequency<br>ying rate (FSK Rate). FSK Modulation<br>mps between the carrier frequency an<br>equency at a rate determined by the F<br>equency. | he hop<br>y-shift<br>n essentially<br>nd the hop<br>FSK rate |
|------------|--------------------------------------|----------------------------------------------------------------------------------------------------|--------------------------------------------------------------|
| Steps      | 1.                                   | Set the carrier waveform and frequency. You can set the carrier waveform and frequency in the <i>Selecting a Basic Waveform</i> section.                                                                          | Page 26                                                      |
|            | 2.                                   | From the first level of the AFG menu, press the <i>Signal 1 Setup</i> or <i>Signal 2 Setup</i> key to select the signal source.                                                                                   | Signal 1<br>Setup                                            |
|            | 3.                                   | From the bottom menu press <i>MOD</i> .                                                                                                    | MOD                                                          |
|            | 4.                                   | From the side menu turn <i>MOD</i> On and then select the <i>FSK</i> modulation.                                                                                                    | MOD<br>On Off                                                |
|            |                                      |                                                                                                    | FSK                                                          |

Note

Only one modulation mode can be active at any one time. The function generator also will not allow sweep, burst or ARB mode to be used with a modulation function. Activating a modulation mode will turn the previous modulation mode off.

5. Select the FSK parameters from the side menu:

| Hop Freq | Sets the hop frequency:                |
|----------|----------------------------------------|
| 100.00Hz | 1µHz~25MHz (Sine)                      |
| ·        | <sup>1</sup> µHz~15MHz (Square, Pulse) |
|          | 1µHz~1MHz (Ramp)                       |
| FSK Rate | Sets the FSK rate:                     |
| 10.00Hz  | 2mHz~100kHz.                           |

6. See page 29 to set the output Page 29 settings and turn the output on.

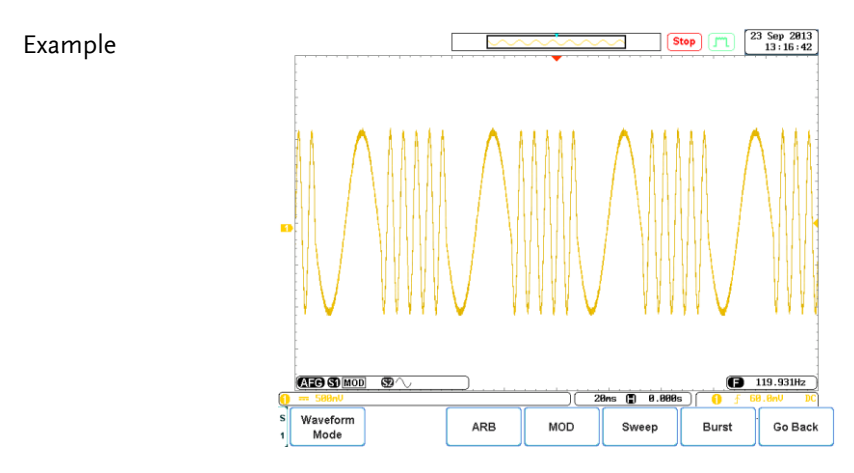

Frequency-Shift Keying Modulation

### **PM Modulation**

| Background | The PM Modulation function can set the phase<br>modulation frequency (PM Freq), phase deviation<br>(Phase Dev) and the PM shape (Shape).<br>The phase deviation of the carrier waveform<br>deviates from a reference phase value in<br>proportion to changes in the modulating<br>waveform. |
|------------|----------------------------------------------------------------------------------------------------|
| Steps      | 1. Set the carrier waveform and Page 26 frequency. You can set the carrier waveform and frequency in the <i>Selecting a Basic Waveform</i> section.                                                                                                    |
|            | 2. From the first level of the AFG menu, press the <i>Signal 1 Setup</i> or <i>Signal 2 Setup</i> key to select the signal source.                                                                                                    |
|            | 3. From the bottom menu press MOD.                                                                                                    |
|            | 4. From the side menu turn <i>MOD</i> On, press <i>more 1 of 2</i> and then select the <i>PM</i> modulation.                                                                                                    |
|            | РМ                                                                                                    |
| <u>^</u>   | Only one modulation mode can be active at any one                                                                                                    |

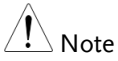

Only one modulation mode can be active at any one time. The function generator also will not allow sweep, burst or ARB mode to be used with a modulation function. Activating a modulation mode will turn the previous modulation mode off. 5. Select the PM parameters from the side menu:

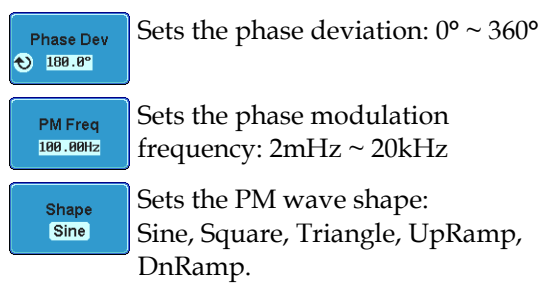

6. See page 29 to set the output Page 29 settings and turn the output on.

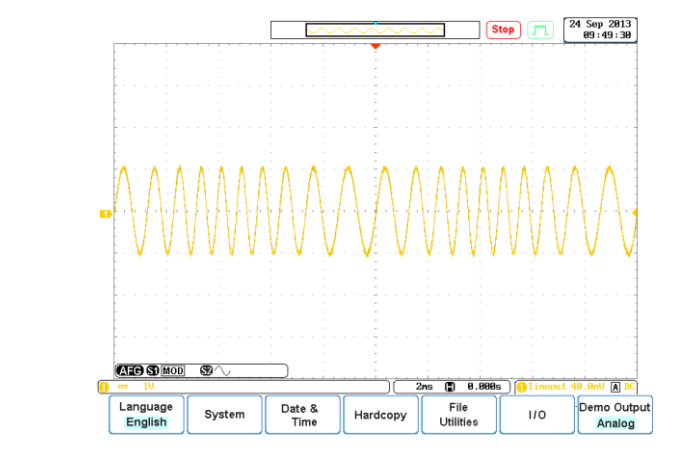

Pulse Modulation

Example

**G**<sup>w</sup>INSTEK

| SUM Modulation |                                                                                                    |  |
|----------------|----------------------------------------------------------------------------------------------------|--|
| Background     | The SUM Modulation function can set the SUM<br>amplitude (SUM Ampl) the carrier frequency<br>(SUM Freq) and carrier waveform (Shape).                                                                                        |  |
|                | In general SUM modulation adds a modulating<br>signal to a carrier wave. Typically, sum<br>modulation is used to add noise to a carrier wave.<br>The modulating signal is added as a percentage of<br>the carrier amplitude. |  |
| Steps          | 1. Set the carrier waveform and Page 26 frequency. You can set the carrier waveform and frequency in the <i>Selecting a Basic Waveform</i> section.                                                                          |  |
|                | 2. From the first level of the AFG menu, press the <i>Signal 1 Setup</i> or <i>Signal 2 Setup</i> key to select the signal source.                                                                                           |  |
|                | 3. From the bottom menu press MOD.                                                                                                    |  |
|                | 4. From the side menu turn <i>MOD</i> On, press <i>more</i> 1 <i>of</i> 2 and then select the SUM modulation.                                                                                                    |  |
|                | SUM                                                                                                    |  |
| Note           | Only one modulation mode can be active at any one time. The function generator also will not allow sweep                                                                                                    |  |

Only one modulation mode can be active at any one time. The function generator also will not allow sweep burst or ARB mode to be used with a modulation function. Activating a modulation mode will turn the previous modulation mode off. 5. Select the SUM parameters from the side menu:

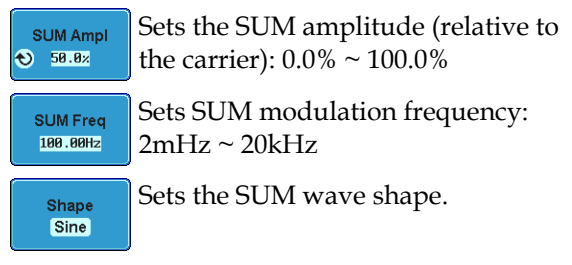

6. See page 29 to set the output Page 29 settings and turn the output on.

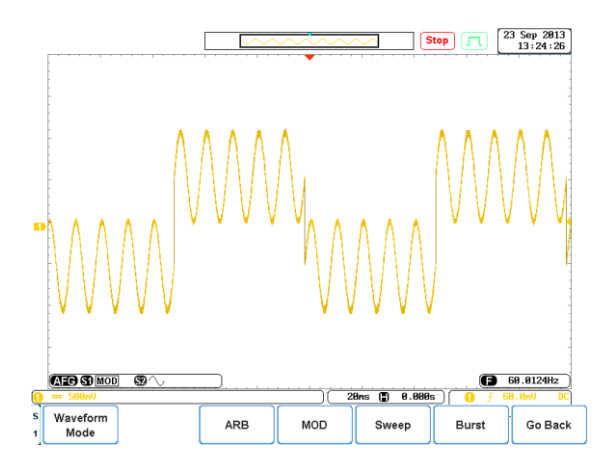

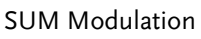

Example

## Sweep

| Sweep |
|-------|
|-------|

| Background | The AFG-125/225 can perform a sweep for sine, square or ramp waveforms. In Sweep mode, the function generator will sweep from a start frequency to a stop frequency. The sweep can be performed in a linear or logarithmic fashion. The AFG-125/225 can also output a TTL signal from the SYNC output when the marker function is turned on. |
|------------|----------------------------------------------------------------------------------------------------|
| Steps      | 1. Set the carrier waveform and Page 26 frequency. You can set the carrier waveform and frequency in the <i>Selecting a Basic Waveform</i> section.                                                                                                    |
|            | 2. From the first level of the AFG menu, press the <i>Signal 1 Setup</i> or <i>Signal 2 Setup</i> key to select the signal source.                                                                                                    |
|            | 3. From the bottom menu press <i>Sweep</i> .                                                                                                    |
|            | 4. From the side menu turn <i>Sweep</i> On. Sweep On                                                                                                    |
| Note Note  | Only one modulation mode can be active at any one<br>time. The function generator also will not allow sweep,<br>burst or ARB mode to be used with a modulation<br>function. Activating a modulation mode will turn the<br>previous modulation mode off.                                                                                      |

∕ **!**\_ Note

5. Select the sweep parameters from the side menu:

| Type<br>Linear                                                          | Selects the type of sweep:<br>logarithmic or linear.                                                                              |
|-------------------------------------------------------------------------|----------------------------------------------------------------------------------------------------|
| Start<br>100.00Hz                                                       | Sets the start frequency*:<br>1µHz ~ 25MHz<br>1µHz ~ 15MHz (Square)<br>1µHz ~ 1MHz (Ramp)                                         |
| Stop<br>1.00kHz                                                         | Sets the Stop frequency*:<br>1µHz ~ 25MHz<br>1µHz ~ 15MHz (Square)<br>1µHz ~ 1MHz (Ramp)                                          |
| more<br>1 of 2                                                          | Press to access the remaining sweep settings, shown below:                                                                        |
| SWP Time<br>1.00SEC                                                     | Sets the sweep time: 1ms ~ 500s.                                                                                                  |
| Span<br>988 - 88Hz                                                      | Sets the Span*:<br>1µHz ~ 25MHz<br>1µHz ~ 15MHz (Square)<br>1µHz ~ 1MHz (Ramp)                                                    |
| Center<br>550.00Hz                                                      | Sets the center frequency*.                                                                                                    |
| *Setting the Sta<br>the Span and C<br>the Span and C<br>and Stop settin | art and Stop frequencies will override<br>enter settings, and conversely setting<br>enter settings will override the Start<br>gs. |

| Marker | 6. To set a marker signal, press<br>Marker and turn Marker On. The | Marker           |
|--------|--------------------------------------------------------------------|------------------|
|        | square wave signal at the                                          |                  |
|        | designated frequency from the<br>SYNC output port.                 | Marker<br>On Off |

Frequency

550.00Hz

7. Press Frequency and set a marker frequency. The marker frequency cannot be lower than the center frequency.

1μHz ~ 25MHz 1μHz ~ 1MHz (Ramp)

8. See page 29 to set the output Page 29 settings and turn the output on.

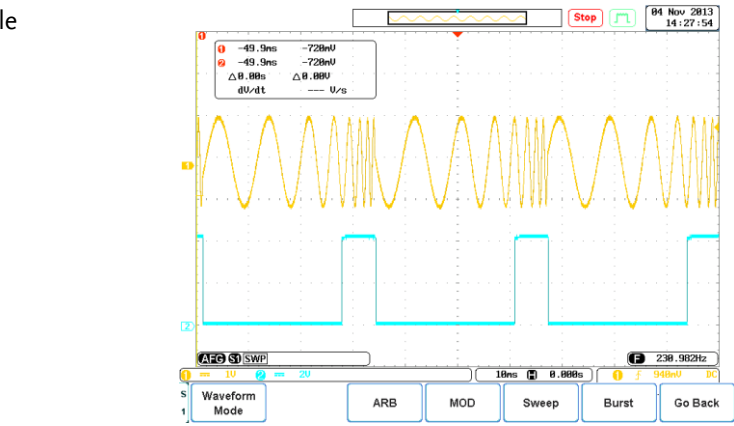

Sweep Waveform (CH1) with marker output (CH2).

#### Example

### Burst

### **Burst Waveform**

| Background | The function generator can create a waveform<br>burst with a designated number of cycles. Burst<br>mode supports sine, square and ramp waveforms.               |
|------------|----------------------------------------------------------------------------------------------------|
| Steps      | 1. Set the carrier waveform and burst Page 26 frequency. You can set the carrier waveform and burst frequency in the <i>Selecting a Basic Waveform</i> section. |
|            | 2. From the first level of the AFG menu, press the <i>Signal 1 Setup</i> or <i>Signal 2 Setup</i> key to select the signal source.                              |
|            | 3. From the bottom menu press <i>Burst</i> . Burst                                                                                                    |
|            | 4. From the side menu turn <i>Burst</i> On. Burst On Off                                                                                                    |
|            |                                                                                                    |

Only one modulation mode can be active at any one time. The function generator also will not allow sweep, burst or ARB mode to be used with a modulation function. Activating a modulation mode will turn the previous modulation mode off.

5. Press *N Cycle* from the side menu.

N Cycle

6. Select the *N Cycle* parameters from the side menu:

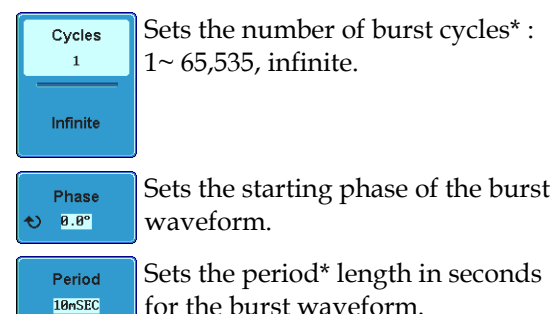

\*The Period setting will affect the number of cycles that can be chosen for any given frequency. The relationship is shown in the following equation:

Burst Cycle < (Burst Period x Wave Frequency)

Trigger Settings 7. Press *Trigger set* from the side menu.

TRIG set

8. Select the Trigger parameters from the side menu:

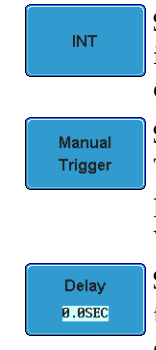

Sets the trigger as internal. An internal trigger is generated at the end of each period.

Sets the trigger to Manual mode. This Manual Trigger key must be pressed each time to output a burst waveform.

Sets a delay time between the trigger and the burst waveform output: 0 ~ 655350nS.

9. See page 29 to set the output Page 29 settings and to turn the output on.

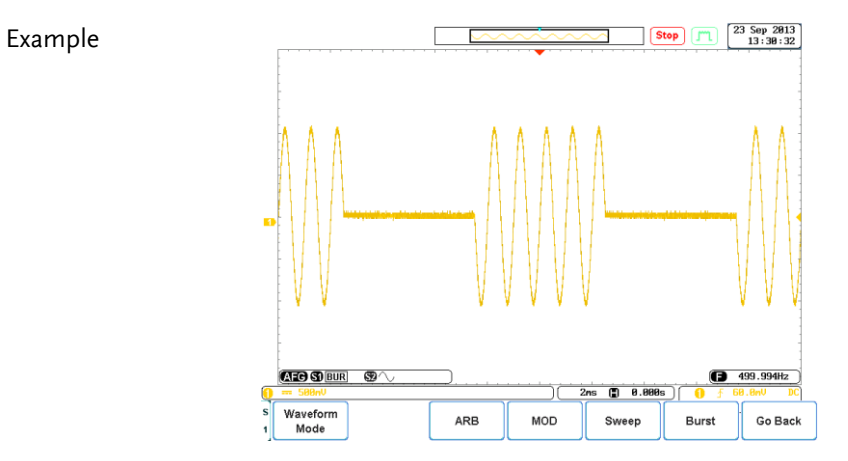

Burst Waveform

#### 55

## ARB

### Loading a Preset ARB Waveform

| Background | The AFG-225 can load a number of different<br>waveforms as an arbitrary waveform file:<br>CH1~CH4, Ref1~Ref4, Wave1~Wave20, a<br>previously saved waveform (LSF and fast CSV<br>format*), a previously created ARB waveform or<br>one of the 66 preset ARB waveforms**. The preset<br>waveforms are categorized into Common, Math,<br>Window and Engineer waveforms, as shown in the<br>table below. |
|------------|----------------------------------------------------------------------------------------------------|
|            | * See the DSO user manual for save file formats.<br>** See the appendix on page 72 for a full list and<br>description of the preset ARB waveforms.                                                                                                    |
| Preset     | Common:                                                                                                    |
| waveforms  | Absatan, Abssin, Abssinehalf, Ampalt, Attalt,<br>Direven, Diriodd, Gauspuls, Havercos, Haversin,<br>Negramp, N_pulse, Rectpuls, Roundhaf, Sawtooth,<br>Sinetra, Sinever, Stair_dw, Stair_ud, Stair_up,<br>stepresp, trapezia, tripuls                                                                                                    |
|            | Math:                                                                                                    |
|            | Arccos, Arccot, Arccsc, Arcsec, Arcsin, Arcsinh,<br>Arctan, Arctanh, Cosh, Cot, Csc, Dlorentz,<br>Expofall, Exporise, Gauss, Ln, Lorentz, Sec, Sech,<br>Sinec, Sinh, Sqrt, Tan, Tanh, Xsquare                                                                                                    |
|            | Window:                                                                                                    |
|            | Barthwin, Bartlett, Blackman, Bohmwin, Chebyshe,<br>Flattwin, Hamming, Hann, Hanning, Kaiser,<br>Triang, Tukeywin                                                                                                    |
|            | Engineer:                                                                                                    |

|           | Airy, Bessel, Betainc, Gamm, Legendre, Neumann                                                                                     |
|-----------|----------------------------------------------------------------------------------------------------|
| Steps     | 1. From the first level of the AFG menu, press the <i>Signal 1 Setup</i> or <i>Signal 2 Setup</i> key to select the signal source. |
|           | 2. From the bottom menu press <i>ARB</i> .                                                                                         |
|           | 3. From the side menu turn <i>ARB</i> On. ARB On Off                                                                               |
| Note Note | The function generator also will not allow ARB to be                                                                               |

The function generator also will not allow ARB to be turned on when sweep, burst or a modulation function is active. Turn off any other active modes before using ARB mode.

4. Press *Load* from the side menu.

5. You can load an ARB waveform from one of the source channels, from internal memory or from a number of predefined waveforms:

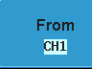

Press *From* to select an input channel or internally saved waveform.

From: CH1 ~ CH4 Ref1 ~ Ref4 Math Wave1 ~ Wave20

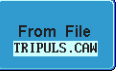

Press *From File* to load a previously saved waveform or a predefined waveform.

From File: LSF, Fast CSV, User Preset, Common, Math, Window, Engineer

File Utilities If a previously saved waveform or predefined waveform type was chosen above, use the *File Utilities* to select the desired ARB waveform.

Recall Now Press *Recall Now* to load the ARB waveform.

A message will appear on the screen when the ARB waveform is successfully recalled.

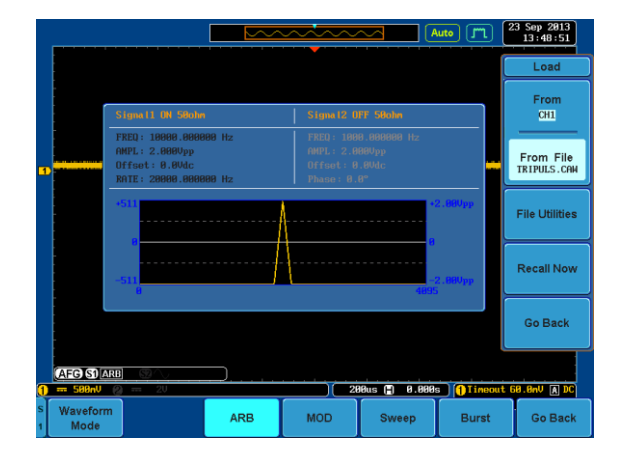

Triangle Pulse waveform

#### Example

## Creating/Editing a Preset ARB Waveform

| Background      | The AFG-125/225 has a number of methods to create and edit arbitrary waveforms. The ARB waveforms can have a maximum of 4096 (0~4095) points in length and 1023 (0±511) points in amplitude. |
|-----------------|----------------------------------------------------------------------------------------------------|
| Editing Methods | Point/Line:<br>Creates a vertical line of a user-defined length and<br>amplitude.<br>Diagonal:<br>Creates a diagonal line of a user-defined length                                           |
|                 | and amplitude.<br>Scale:<br>Scales the full-scale of the ARB waveform.<br>Copy/Paste:<br>This method will copy and paste a user-defined<br>section of the ARB waveform.                      |
|                 | Clear:<br>This will clear a user-defined section of the ARB<br>waveform.                                                                                                    |
|                 | Note: By default, any section of the ARB waveform<br>that is not edited will be set to 0Vpp. By default the<br>editing will automatically match the amplitude of<br>each point.              |
| Steps           | 1. From the first level of the AFG menu, press the <i>Signal 1 Setup</i> or <i>Signal 2 Setup</i> key to select the signal source.                                                           |

|                       | 2. From the bottom menu press <i>ARB</i> .                                                                                                    |
|-----------------------|----------------------------------------------------------------------------------------------------|
|                       | 3. From the side menu turn <i>ARB</i> On. ARB On Off                                                                                                    |
| Note                  | The function generator also will not allow ARB to be<br>turned on when sweep, burst or a modulation function<br>is active. Turn off any other active modes before using<br>ARB mode.                                                                                                    |
|                       | 4. Press <i>Edit</i> from the side menu.                                                                                                    |
| Point/Line<br>Editing | 5. Press <i>Edit Method</i> and choose <i>Point</i> Line.                                                                                                    |
|                       | 6. Press <i>Action</i> to begin editing the waveform using the Point/Line method.                                                                                                    |
|                       | <ul> <li>7. Use the side menu to create a point or vertical line:</li> <li>Address</li> <li>Press Address to set the starting address of the line or point.</li> <li>The maximum address depends on the Length setting below:</li> <li>Max address = 4096 - Length</li> <li>Range: 0 ~ 4095</li> <li>Length</li> <li>Press Length to set the length of the line. The maximum length depends on the address set above:</li> <li>Max length = 4096 - Address</li> </ul> |
|                       | Length 1 ~ 4096                                                                                                    |

## **G**<sup>w</sup>INSTEK

Press Data to set the amplitude of Data -511 the point/line. Data  $-511 \sim 0 \sim +511$ When the point/line has been Preview edited, press Preview to view the edited line. Press Undo to cancel the Undo point/line edit. Press *Done* to confirm Done and save the point/line

edit.

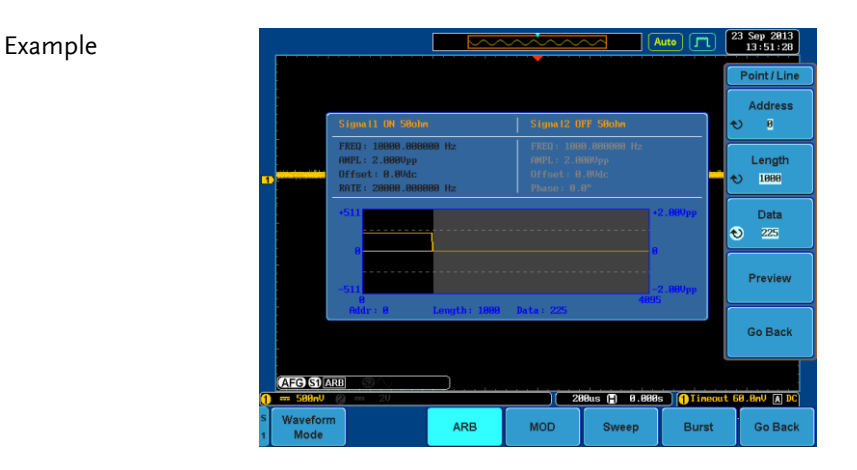

Figure showing a horizontal line (black highlight)

- Diagonal Editing 1. Press *Edit Method* and choose *Diagonal*.
  - 2. Press *Action* to begin editing the waveform using the Diagonal method.
  - 3. Use the side menu to create a diagonal line:

Edit Method

Diagonal

Action

| Addr1 / Data1<br>0<br>-511                      | Press Addr<br>data point<br>Press once<br>again to se                    | for th<br>to set<br>to bata                                    | 1 to se<br>e diago<br>the Ac<br>1 (amp            | et the fi<br>onal lir<br>ldr1, p<br>olitude | rst<br>ie.<br>oress<br>).            |
|-------------------------------------------------|--------------------------------------------------------------------------|----------------------------------------------------------------|---------------------------------------------------|---------------------------------------------|--------------------------------------|
|                                                 | Addr1 ran                                                                | ge:                                                            | $0 \sim 4$                                        | 095                                         |                                      |
|                                                 | Data1 rang                                                               | ge:                                                            | ±511                                              |                                             |                                      |
| Addr2 / Data2<br>199<br>€ 437                   | Press Addr<br>data point<br>Press once<br>again to se                    | 2/Data<br>for th<br>to set<br>to Data                          | 12 to se<br>e diago<br>the Ac<br>12 (amp          | et the so<br>onal lir<br>1dr2, p<br>olitude | econd<br>ie.<br>oress<br>).          |
|                                                 | Addr2 ran                                                                | ge:                                                            | 0~4                                               | 095                                         |                                      |
|                                                 | Data2 rang                                                               | ge:                                                            | ±511                                              |                                             |                                      |
| Preview                                         | When the<br>press <i>Prev</i> aline.                                     | line ha<br>iew to                                              | as been<br>view tl                                | editec<br>he edit                           | l,<br>ed                             |
|                                                 | Undo                                                                     | Press<br>line e                                                | <i>Undo</i><br>edit.                              | to canc                                     | el the                               |
|                                                 | Done                                                                     | Press<br>and s                                                 | <i>Done</i> fave the                              | to conf<br>e line e                         | irm<br>edit.                         |
|                                                 |                                                                          |                                                                |                                                   |                                             | 23 Sep 2013                          |
|                                                 |                                                                          |                                                                |                                                   |                                             | 13:54:11                             |
|                                                 |                                                                          |                                                                |                                                   |                                             | Addr1 / Data1                        |
| S Ignal<br>FREQ :<br>AMPL :<br>Offset<br>RATE : | 1 UN 58000<br>19000.000000 Hz<br>2.0000pp<br>: 0.00dc<br>20000.000000 Hz | Signa 12 0<br>FREQ: 100<br>AMPL: 2.0<br>Offset: 0<br>Phase: 0. | FF 50abn<br>8.8888888 Hz<br>88Vpp<br>1.8Vdc<br>8° | [                                           | ) 8<br>Addr2 / Data2<br>2000<br>-511 |
| +511                                            |                                                                          |                                                                |                                                   | 2.88Vpp                                     |                                      |
| 8<br>-511<br>9                                  |                                                                          |                                                                | 8<br>                                             | 2.88Vpp                                     | Preview                              |
| Addr                                            | 1:1000 Data1:0                                                           | Addr2: 2000                                                    | Data2 : -51.                                      |                                             | Go Back                              |
| AFG STARE ST                                    | 211                                                                      | 1 - 2                                                          | APus (P) A 800                                    |                                             | R Bau Ta DC                          |
| S Waveform<br>1 Mode                            | ARB                                                                      | MOD                                                            | Sweep                                             | Burst                                       | Go Back                              |

Figure showing a diagonal line (black highlight).

### **G**<sup>w</sup>**INSTEK**

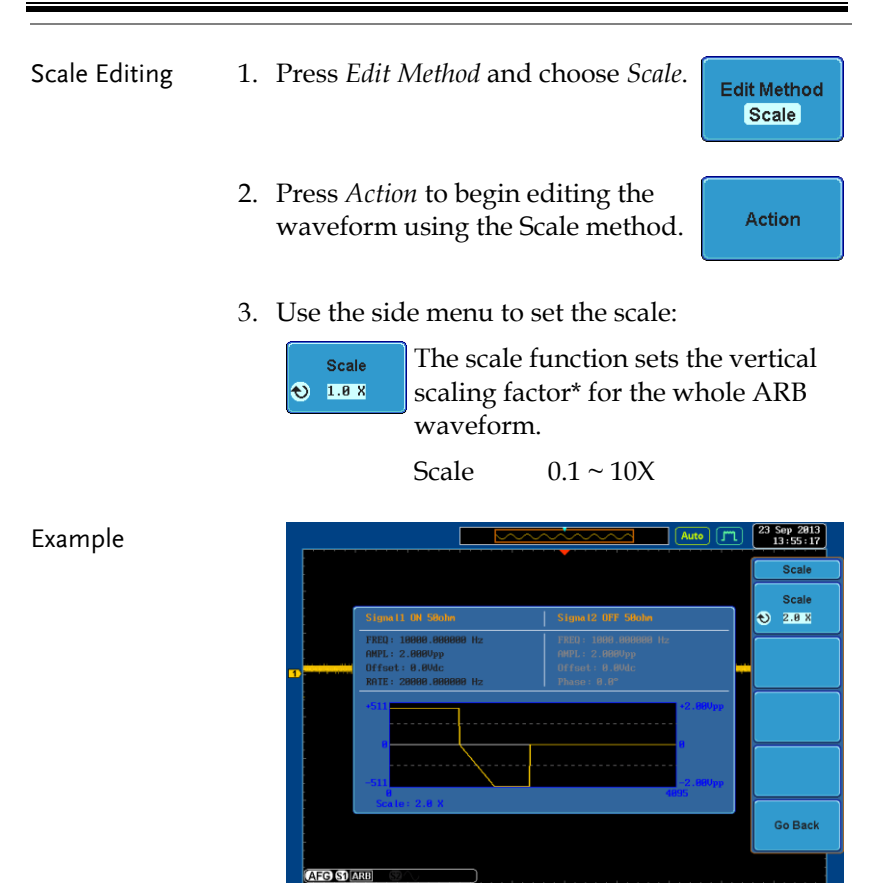

Figure of 2.0X scaling. Notice that the waveform is clipped at the bottom.

MOD

ARB

0.000s

Burst

| Note Note    | * If any data points that exceed a magnitude of ±511 will be clipped. |                             |  |
|--------------|-----------------------------------------------------------------------|-----------------------------|--|
| Copy / Paste | 1. Press <i>Edit Method</i> and choose <i>Copy</i> / <i>Paste</i> .   | Edit Method<br>Copy / Paste |  |

Vaveform Mode A

Go Back

Action

- 2. Press *Action* to enter the Copy/Paste menu.
- 3. Use the side menu to copy a section of the ARB waveform:

| Start | Press <i>Start</i> * to set | t the start address |
|-------|-----------------------------|---------------------|
| Ø     | of the section you          | 1 want to copy.     |
|       | Start range:                | $0 \sim 4095$       |

4095 Start range:

Press *Length*<sup>\*</sup> to set the length of the section you wish to copy.

Length range  $1 \sim 4096$ 

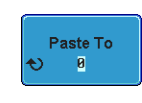

Preview

Length

Ð

Press Paste To to choose the position to paste the copied section of waveform\*\*.

 $0 \sim 4095$ Paste range

When the copy and paste areas have been selected, press Preview to view the result.

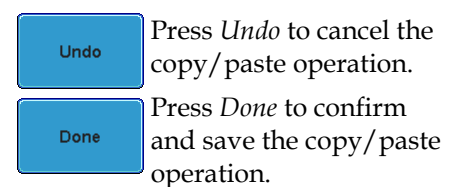

#### Example

|                                      |                                                             |            |             | luto 🎵        | 23 Sep 2013<br>13:56:25 |
|--------------------------------------|-------------------------------------------------------------|------------|-------------|---------------|-------------------------|
|                                      |                                                             |            |             |               | Copy / Paste            |
| Signal                               | 1 ON SBohn                                                  | Signa12 OF | 'F 5Hohn    |               | Start<br>D B            |
| FREQ :<br>AMPL :<br>Offset<br>RATE : | 18000.000000 Hz<br>2.000Vpp<br>:: 0.0Vdc<br>28000.000000 Hz |            |             |               | Length<br>1999          |
| +511                                 |                                                             |            | •••••••     | 2.00Vpp       | Paste To<br>2827        |
| -511                                 |                                                             |            |             | 2.88Vpp       | Preview                 |
|                                      |                                                             |            |             |               | Go Back                 |
| AFG S1 ARB S                         | 20                                                          | )( 28      | Bus 🗐 0.000 | s (1) Timeout | 60.0nV A DC             |
| Waveform<br>Mode                     | ARB                                                         | MOD        | Sweep       | Burst         | Go Back                 |

Figure showing the copied section (black) and the pasted section (red bars).

| Note Note | * The maximum start address depends on the Length<br>setting: Max Start = 4096 – Length                                                                                                    |  |  |
|-----------|----------------------------------------------------------------------------------------------------|--|--|
|           | The maximum length depends on the start address set above: Max Length = 4096 – Start                                                                                                    |  |  |
|           | ** You cannot paste over an area that was originally<br>copied. For example, if you copy from points 100 ~<br>200, you cannot paste that to points 150 ~ 250. A<br>setting conflict error will appear on the screen when<br>the "Copy" and "Paste To" area overlap. |  |  |
| Clear     | 1. Press <i>Edit Method</i> and choose Clear.                                                                                                    |  |  |
|           | 2. Press <i>Action</i> to enter the Clear menu.                                                                                                    |  |  |
|           | 3. Use the side menu to select a section of the ARB waveform to clear or to clear the whole ARB waveform:                                                                                                    |  |  |

| ی | Start<br>0  |  |
|---|-------------|--|
| _ |             |  |
| Ð | Length<br>1 |  |
|   |             |  |
|   | Done        |  |

Sets the start address of the section of the ARB waveform to be cleared.

 $0 \sim 4095$ Start range

Sets the length of the section of the ARB waveform to be cleared.

Length range  $1 \sim 4096$ 

Press Done to confirm and then clear the selected section of the ARB waveform.

All

Press Done to clear the whole ARB waveform instantly.

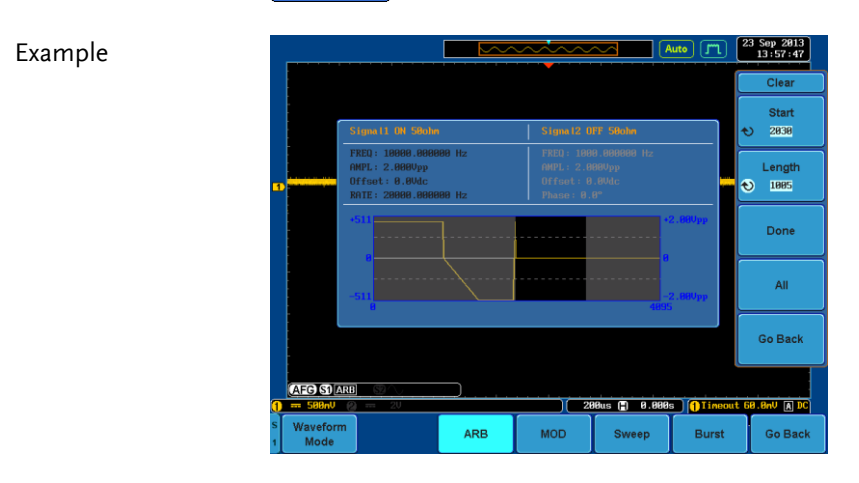

Figure showing the cleared section of the waveform.

Saving the ARB After you have created/edited your waveform, Waveform you can save it for use at a later time. See page 56 to load a User Preset ARB waveform.

> 1. Press Save Now to save the ARB waveform to the current directory.

Save Now

Example

### Setting ARB Output Length

| Background | The Output Confirm menu allows the user to specify a section of the ARB waveform to be output.                                        |  |  |
|------------|----------------------------------------------------------------------------------------------------|--|--|
|            | The length of the outputted section will directly affect the possible frequency or rate of the ARB waveform. See page 68 for details. |  |  |
| Steps      | 1. From the ARB menu press <i>Output Confirm</i> .                                                                                    |  |  |
|            | <ol><li>Select the section of the ARB waveform that<br/>you wish to have output from the side menu:</li></ol>                         |  |  |
|            | <ul> <li>Start</li> <li>● 1</li> <li>Press Start* to set the start address for the output section.</li> </ul>                         |  |  |
|            | € 4896 of the output section.                                                                                                    |  |  |

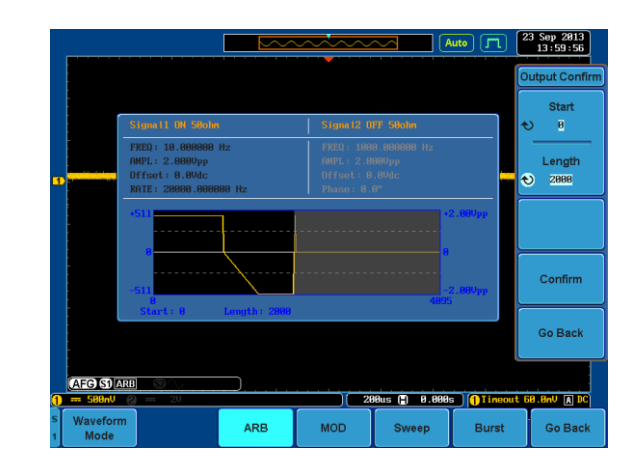

Output section is shown in black.

| Note          | * The maximun setting.                                                                        | * The maximum length depends on the start addre<br>setting.                            |                            |  |
|---------------|-----------------------------------------------------------------------------------------------|----------------------------------------------------------------------------------------|----------------------------|--|
|               | The maximum                                                                                   | length = 4096 – Start add                                                              | lress.                     |  |
|               | 3. Press Confi<br>output sect                                                                 | irm to set the chosen<br>ion.                                                          | Confirm                    |  |
|               | 4. See page 29 settings and                                                                   | ) to set the output<br>d turn the output on.                                           | Page 29                    |  |
| Setting ARB F | requency, Rate                                                                                | , Amplitude & Offset                                                                   |                            |  |
| Background    | The rate, frequency, amplitude and<br>(amplitude)offset output parameters can also be<br>set. |                                                                                        |                            |  |
| Steps         | 1. From the A <i>of</i> 2.                                                                    | RB menu press more 1                                                                   | more<br>1 of 2             |  |
|               | 2. Select the p                                                                               | parameters from the side                                                               | e menu:                    |  |
|               | SFrequency<br>User<br>10.00kHz                                                                | Sets the frequency* of waveform.                                                       | the ARB                    |  |
|               | Amplitude<br>2.0000pp                                                                         | Sets the amplitude** of<br>waveform:<br>1mVpp to 2.5Vpp (into<br>2mVpp to 5Vpp (open   | f the<br>50Ω)<br>-circuit) |  |
|               | Offset<br>8.8Vdc                                                                              | Sets the Offset** of the<br>waveform:<br>±1.25Vpk ac +dc (into<br>±2.5Vpk ac +dc (Open | ARB<br>50Ω)<br>circuit)    |  |

## **GWINSTEK**

|      | Sets the rate of the ARB waveform*.<br>29.00kHz Sets the rate of the ARB waveform*. This will set the number of times the ARB waveform will be output each second.                                                                                    |
|------|----------------------------------------------------------------------------------------------------|
| Note | *The frequency setting is inversely proportional to the<br>Rate setting. The frequency and rate settings are also<br>directly affected by the length of the output ARB<br>waveform. See page 67 for setting the output length of<br>the ARB waveform. |
|      | **The amplitude and offset are linked. Together the<br>amplitude and offset cannot exceed 2.5Vpp (into<br>50Ω).                                                                                                    |
|      |                                                                                                    |

3. See page 29 to set the output Page 29 settings and turn the output on.

# Power Supply Function

Using the Power Supply Function (AFG-125P & AFG-225P only)

| Background | The AFG-125P and AFG-225P have an additional power supply function. The power supply has three fixed output levels: 2.5V, 3.3V, 5V. |  |  |
|------------|----------------------------------------------------------------------------------------------------|--|--|
| Steps      | 1. Press <i>Power Supply</i> from the first level of the AFG menu.                                                                  |  |  |
|            | 2. Press <i>Power</i> to turn the power supply output on.                                                                           |  |  |
|            | 3. Press Voltage to select one of the fixed output levels. Status LEDs on the front panel will light up appropriately.              |  |  |
|            | Voltage 2.5V, 3.3V, 5V                                                                                                    |  |  |
| Note Note  | The current power supply has a current output of 6A and a voltage output of (2.5V, 3.3V or 5V)±5%.                                  |  |  |
|            | If the power supply is overload, the OVER LOAD LED on the front panel will light up.                                                |  |  |

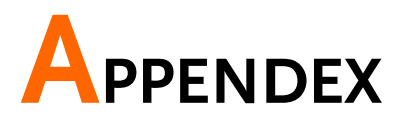

## Dimensions

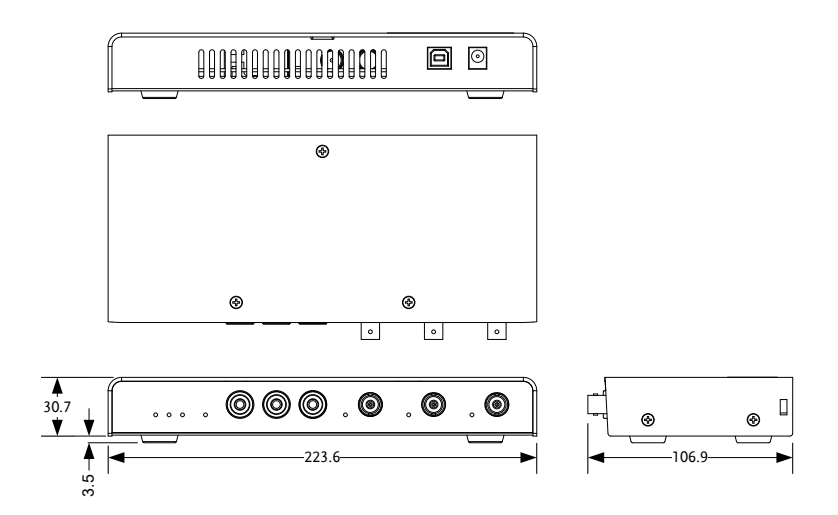

## Preset ARB Waveform

### Common

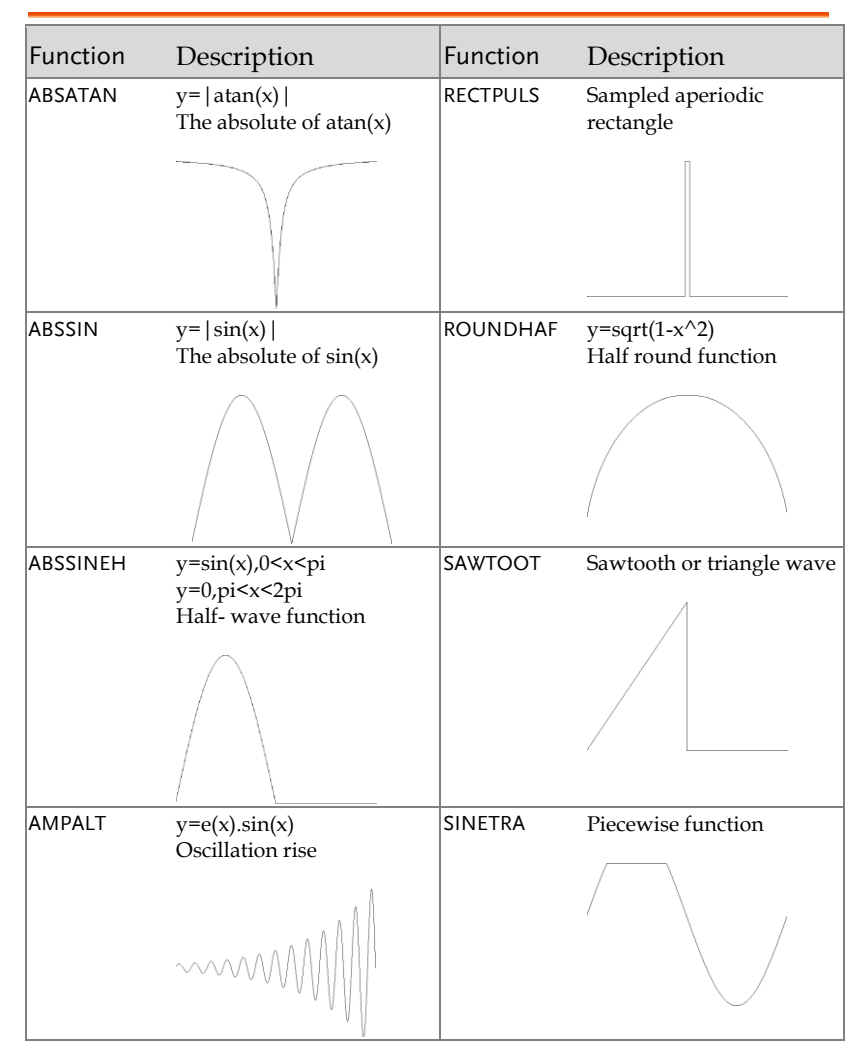
#### APPENDEX

| ATTALT   | y=e(-x).sin(x)<br>Oscillation fall                                 | SINEVER  | Piecewise function      |
|----------|--------------------------------------------------------------------|----------|-------------------------|
|          | MMM                                                                |          |                         |
| DIRIEVEN | Even $(x_{1}) = 10(x_{2}^{*}(x_{1}, 1)/2x_{2}^{*})$                | STAIR_DW | Step down               |
|          | $x=0,\pm 2*pi,\pm 4*pi,\ldots$                                     |          |                         |
|          |                                                                    |          |                         |
| DIRIODD  | Odd $f(x) = \sin(nx/2)/n^* \sin(x/2)$                              | STAIR_UD | Step up and step down   |
|          | x=±pi,±3pi ,                                                       |          |                         |
|          |                                                                    |          |                         |
| GAUSPULS | f(x)=a*e^(-(x-b)^2)/c^2)<br>Gaussian-modulated<br>sinusoidal pulse | STAIR_UP | Step up                 |
|          |                                                                    |          |                         |
| HAVERCOS | y=(1-sin(x))/2<br>Havercosine function                             | STEPRESP | Heaviside step function |
|          |                                                                    |          |                         |

## AFG-125/225 Series Options Manual

| HAVERSIN | =(1-cos(x))/2<br>Haversine function | TRAPEZIA | Piecewise function            |
|----------|-------------------------------------|----------|-------------------------------|
| NEGRAMP  | y=-x<br>Line segment                | TRIPULS  | Sampled aperiodic<br>triangle |
| N_PULSE  | Negative pulse                      |          |                               |

## Math

| Function | Description                  | Function | Description      |
|----------|------------------------------|----------|------------------|
| ARCCOS   | Basic trigonometric function | EXPORISE | Exponential rise |
|          |                              |          |                  |

#### APPENDEX

| ARCCOT  | Basic trigonometric function    | GAUSS   | A waveform representing<br>a gaussian bell curve       |
|---------|---------------------------------|---------|--------------------------------------------------------|
|         |                                 |         |                                                        |
| ARCCSC  | Basic trigonometric function    | LN      | Logarithm function                                     |
|         |                                 |         |                                                        |
| ARCSEC  | Basic trigonometric<br>function | LORENTZ | The derivative of the lorentz function $y=1/(k*x^2+1)$ |
|         |                                 |         |                                                        |
| ARCSIN  | Basic trigonometric function    | SEC     | Basic trigonometric function                           |
|         |                                 |         |                                                        |
| ARCSINH | Basic trigonometric function    | SECH    | Basic trigonometric function                           |
|         |                                 |         |                                                        |

## AFG-125/225 Series Options Manual

| ARCTAN  | Basic trigonometric function | SINEC | y=sin(x)/x                              |
|---------|------------------------------|-------|-----------------------------------------|
|         |                              |       | ~~~~~~~~~~~~~~~~~~~~~~~~~~~~~~~~~~~~~~~ |
| ARCTANH | Basic trigonometric function | SINH  | Basic trigonometric function            |
|         |                              |       |                                         |
| созн    | Basic trigonometric function | SQRT  | y=sqrt(x)                               |
|         |                              |       |                                         |
| СОТ     | Basic trigonometric function | TAN   | Basic trigonometric function            |
|         |                              |       |                                         |
| CSC     | Basic trigonometric function | TANH  | Basic trigonometric function            |
|         |                              |       |                                         |

| DLORENTZ | The derivative of the | XSQUARE | Parabola      |
|----------|-----------------------|---------|---------------|
|          | $y=-2x/(k*x^{2}+1)$   |         | $\setminus$ / |
|          |                       |         |               |
| EXPOFALL | Exponential decay     |         |               |
|          |                       |         |               |

## Window

| Function | Description                                                                                             | Function | Description                 |
|----------|----------------------------------------------------------------------------------------------------|----------|-----------------------------|
| BARTHWIN | Modified Bartlett-Hann<br>window                                                                        | HAMMING  | The Hamming window function |
|          |                                                                                                    |          |                             |
| BARTLETT | The Bartlett window is<br>very similar to a triangular<br>window as returned by<br>the TRIANG function. | HANN     | The Hann window function    |

AFG-125/225 Series Options Manual

| BLACKMAN | The Blackman window function   | HANNING  | The Hanning window function   |
|----------|--------------------------------|----------|-------------------------------|
|          |                                |          |                               |
| BOHMWIN  | The Bohman window              | KAISER   | The Kaiser window             |
|          |                                |          |                               |
| CHEBYSHE | The Chebyshev window function  | TRIANG   | The Triang window<br>function |
|          |                                |          |                               |
| FLATTWIN | The Flattopwin window function | TUKEYWIN | The Tukey window function     |
|          |                                |          |                               |

## Engineer

| Function | Description       | Function | Description        |
|----------|-------------------|----------|--------------------|
| AIRY     | The Airy function | GAMM     | The Gamma function |
|          |                   |          |                    |

| BESSEL | The Bessel function | LEGENDRE | Associated Legendre functions |
|--------|---------------------|----------|-------------------------------|
|        |                     |          |                               |
| BETA   | The Beta function   | NEUMANN  | The Neumann function          |
|        |                     |          |                               |

# **Declaration of Conformity**

#### We

#### GOOD WILL INSTRUMENT CO., LTD.

No. 7-1, Jhongsing Rd, Tucheng Dist., New Taipei City 236, Taiwan

#### GOOD WILL INSTRUMENT (SUZHOU) CO., LTD.

No. 69 Lushan Road, Suzhou New District Jiangsu, China.

declare that the below mentioned products

Type of Product: Arbitrary Function Generator (With DC Power Supply) Model Number: AFG-125, AFG-225, AFG-125P & AFG-225P are herewith confirmed to comply with the requirements set out in the Council Directive on the Approximation of the Law of Member States relating to Electromagnetic Compatibility (2004/108/EC). For the evaluation regarding the Electromagnetic Compatibility, the

following standards were applied:

| © EMC              |                                                   |                                |  |
|--------------------|---------------------------------------------------|--------------------------------|--|
| EN 61326-1:        | Electrical equipment for measurement, control and |                                |  |
|                    | laboratory use -                                  | - EMC requirements (2013)      |  |
| Conducted and Ra   | diated Emissions                                  | Electrostatic Discharge        |  |
| EN 55011: 2009+A   | 1: 2010                                           | EN 61000-4-2: 2009             |  |
| Current Harmonic   |                                                   | Radiated Immunity              |  |
| EN 61000-3-2: 2006 | 6+A1: 2009+A2:                                    | EN 61000-4-3: 2006+A1:         |  |
| 2009               |                                                   | 2008+A2 :2010                  |  |
| Voltage Fluctuatio | n                                                 | Electrical Fast Transients     |  |
| EN 61000-3-3: 2008 | 3                                                 | EN 61000-4-4: 2012             |  |
|                    | -                                                 | Surge Immunity                 |  |
|                    |                                                   | EN 61000-4-5: 2006             |  |
|                    | -                                                 | Conducted Susceptibility       |  |
|                    |                                                   | EN 61000-4-6: 2009             |  |
|                    |                                                   | Power Frequency Magnetic Field |  |
|                    |                                                   | EN 61000-4-8: 2010             |  |
|                    | -                                                 | Voltage Dips/Interrupts        |  |
|                    |                                                   | EN 61000-4-11: 2004            |  |

# NDEX

| Accessories               | 11       |
|---------------------------|----------|
| AFG menu                  | 26       |
| App installation          | 18       |
| App uninstallation        | 19       |
| Appendix                  | 71       |
| ARB                       |          |
| Amplitude                 | 68       |
| Clear                     | 65       |
| copy/paste                | 63       |
| diagonal line             | 61       |
| Editing                   | 59       |
| Frequency                 | 68       |
| line                      | 60       |
| Load waveforms            | 56       |
| Ortset                    | 68       |
| Output                    | 67       |
| Proset waveform list      | 60<br>72 |
| Preset waveforms          | 72       |
| Rate                      | 50<br>68 |
| Save                      | 66       |
| scale                     | 63       |
| Baseband waveforms        | 28       |
| Basic waveforms           | 28       |
| Burst                     |          |
| Caution symbol            | 4        |
| Cleaning the instrument   | 1<br>6   |
| Coupling                  | 0<br>21  |
| Declaration of conformity |          |
| Default acttings          | 00<br>22 |
| Default settings          | 33       |
| Disposal                  | -        |
| symbol                    | 5        |
| Disposal instructions     |          |
| DS2-FH1 installation      | 14       |
| Dual tracking             | 31       |
| EN61010                   | -        |
| pollution degree          | 6        |
|                           |          |

| Entering the ARB function   |
|-----------------------------|
| menu26                      |
| Environment                 |
| safety instructions 6       |
| Front panel diagram12       |
| Function generator          |
| operation                   |
| Fuse                        |
| type 5                      |
| Ground                      |
| symbol4                     |
| List of features10          |
| Main features10             |
| Menu tree21                 |
| Modulation                  |
| AM 40                       |
| FM 42                       |
| FSK                         |
| PM                          |
| SUM                         |
| Module installation         |
| Module removal              |
| Operation                   |
| Output                      |
| Overview                    |
| Power on/off                |
| safety instruction          |
| Power supply operation70    |
| Preset settings             |
| Rear panel diagram13        |
| Service operation           |
| about disassembly 5         |
| State display27             |
| Sweep50                     |
| Sync Output34               |
| Tracking31                  |
| Turn the output on or off29 |

USB configuration ......17

Warning symbol ......4